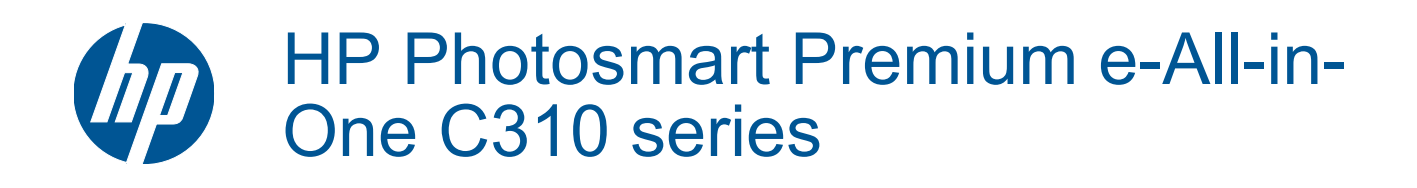

# สารบัญ

| 1   | วิธีใช้ HP Photosmart Premium e-All-in-One C310 series                                                                                                    | 3                                |
|-----|----------------------------------------------------------------------------------------------------|----------------------------------|
| 2   | <mark>ทำความรู้จักกับ HP Photosmart</mark><br>ขิ้นส่วนต่างๆ ของเครื่องพิมพ์<br>เคล็ดลับในการทำความรู้จักเครื่องพิมพ์                                                      | 5                                |
| 3   | How do I (ควรทำอย่างไร)                                                                                                    | 7                                |
| 4   | ี <mark>การพิมพ์</mark><br>การวางวัสดุพิมพ์<br>คำแนะนำเพื่อความสำเร็จในการพิมพ์                                                                                           | 12<br>16                         |
| 5   | <b>ทำสำเนาและสแกน</b><br>การสแกนไปยังคอมพิวเตอร์<br>การทำสำเนาเอกสารข้อความหรือแบบผสม<br>เคล็ดลับความสำเร็จในการทำสำเนาและสแกน                                            | 17<br>18<br>20                   |
| 6   | <b>การทำงานกับตลับหมึกพิมพ์</b><br>การตรวจสอบระดับหมึกพิมพ์โดยประมาณ.<br>การทำความสะอาดหัวพิมพ์โดยอัตโนมัติ.<br>การเปลี่ยนตลับหมึกพิมพ์.<br>การสั่งซื้อผลิตภัณฑ์หมึกพิมพ์ | 23<br>24<br>24<br>27<br>27<br>28 |
| 7   | <b>ฝ่ายสนับสนุนของ HP</b><br>ต้องการคำแนะนำเพิ่มเติมหรือไม่<br>การสนับสนุนทางโทรศัพท์ของ HP<br>ตัวเลือกการรับประกันอื่นๆ                                                  | 29<br>29<br>30                   |
| 8   | <mark>ความสามารถในการเชื่อมต่อ</mark><br>การติดตั้งซอฟต์แวร์สำหรับการเชื่อมต่อเครือข่าย<br>คำแนะนำในการตั้งค่าและการใช้เครื่องพิมพ์บนเครือข่าย                            | 31<br>32                         |
| 9   | ข้อมูลทางเทคนิค<br>หมายเหตุ<br>ข้อมูลชิปของตลับหมึก<br>ลักษณะเฉพาะ<br>โปรแกรมควบคุมผลิตภัณฑ์เพื่ออนุรักษ์สิ่งแวดล้อม<br>ประกาศข้อบังคับ<br>คำประกาศข้อบังคับระบบไร้สาย    |                                  |
| ด้า | ឋជ                                                                                                    | 47                               |

# 1 วิธีใช้ HP Photosmart Premium e-Allin-One C310 series

สำหรับข้อมูลเพิ่มเติมเกี่ยวกับ HP Photosmart ดูที่

- ทำความรู้จักกับ HP Photosmart ในหน้า 5
- How do I (ควรทำอย่างไร) ในหน้า 7
- การพิมพ์ ในหน้า 9
- ทำสำเนาและสแกน ในหน้า 17
- การทำงานกับตลับหมึกพิมพ์ ในหน้า 23
- ความสามารถในการเชื่อมต่อ ในหน้า 31
- ข้อมูลทางเทคนิค ในหน้า 33
- ต้องการคำแนะนำเพิ่มเติมหรือไม่ ในหน้า 29

# 2 ทำความรู้จักกับ HP Photosmart

- <u>ชิ้นส่วนต่างๆ ของเครื่องพิมพ์</u>
- เคล็ดลับในการทำความรู้จักเครื่องพิมพ์

# ชิ้นส่วนต่างๆ ของเครื่องพิมพ์

ภาพด้านหน้าเครื่องพิมพ์

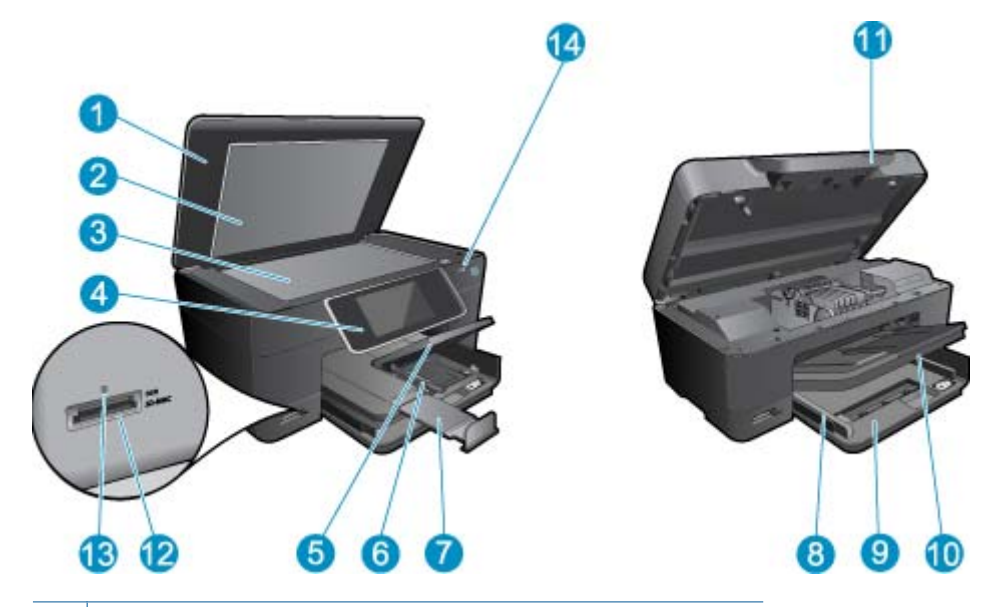

- 1 ฝาปิด
- 2 แผ่นรองฝาปิด
- 3 กระจก
- 4 จอสี (หรือที่เรียกว่าจอแสดงผล)
- 5 ถาดกระดาษภาพถ่าย
- 6 ตัวปรับความกว้างกระดาษสำหรับถาดภาพถ่าย
- 7 แกนเลื่อนของถาดกระดาษ (หรือที่เรียกว่าแกนเลื่อนของถาด)
- 8 ตัวปรับความกว้างกระดาษสำหรับถาดป้อนกระดาษหลัก
- 9 ถาดกระดาษหลัก (หรือที่เรียกว่าถาดป้อนกระดาษ)
- 10 ถาดรับกระดาษออก
- 11 ฝาปิดตลับหมึกพิมพ์
- 12 ช่องเสียบ การ์ดหน่วยความจำ
- 13 ไฟ LED ของช่องเสียบ การ์ดหน่วยความจำ
- 14 ไฟ LED ระบบไร้สาย

# ภาพด้านบนและด้านหลังของเครื่องพิมพ์

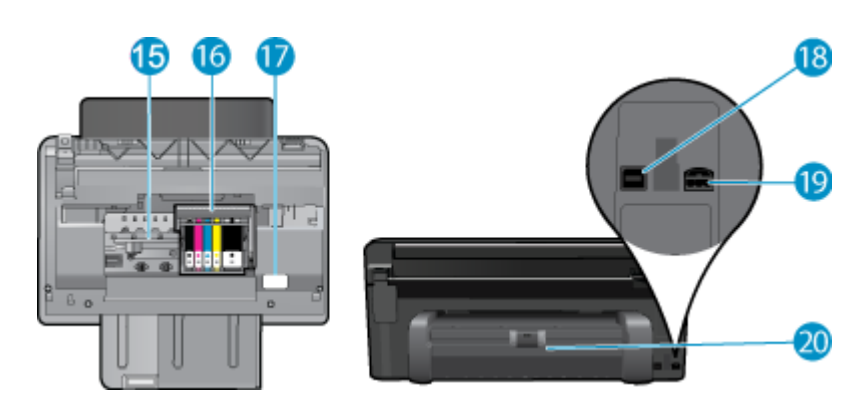

- 15 บริเวณที่เข้าถึงตลับหมึกพิมพ์
- 16 ชุดหัวพิมพ์
- 17 ตำแหน่งของหมายเลขรุ่น
- 18 พอร์ต USB ด้านหลัง
- 19 ขั้วต่อสายไฟ (ใช้กับอะแดปเตอร์จ่ายไฟที่ HP ให้มาเท่านั้น)
- 20 อุปกรณ์เสริมในการพิมพ์สองด้าน

# เคล็ดลับในการทำความรู้จักเครื่องพิมพ์

้ใช้เคล็ดลับต่อไปนี้ในการทำความรู้จักเครื่องพิมพ์

- เรียนรู้เกี่ยวกับคุณลักษณะต่างๆ ของแผงควบคุมจากเว็บได้อย่างสะดวกและง่ายดาย คลิกที่นี่เพื่อดู ข้อมูลเพิ่มเติมทางออนไลน์
- เรียนรู้เกี่ยวกับตัวจัดการ พิมพ์แอพพลิเคชัน สำหรับการพิมพ์สูตรอาหาร คูปอง เนื้อหาอื่นจากเว็บได้ อย่างสะดวกและง่ายดาย คลิกที่นี่เพื่อดูข้อมูลเพิ่มเติมทางออนไลน์

# 3 How do I (ควรทำอย่างไร)

้หัวข้อนี้ประกอบด้วยลิงค์ไปยังงานทั่วไป เช่น การพิมพ์ภาพถ่าย การสแกน และการทำสำเนา

- การสแกนไปยังคอมพิวเตอร์ ในหน้า 17
- การทำสำเนาเอกสารข้อความหรือแบบผสม ในหน้า 18
- การนำกระดาษที่ติดออกจากอุปกรณ์เสริมในการพิมพ์สองด้าน ในหน้า 15
- การเปลี่ยนตลับหมึกพิมพ์ ในหน้า 24
- การวางวัสดุพิมพ์ ในหน้า 12

# 4 การพิมพ์

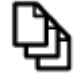

การพิมพ์เอกสาร ในหน้า 9

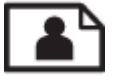

การพิมพ์ภาพถ่าย ในหน้า 10

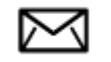

การพิมพ์ซองจดหมาย ในหน้า 11

## หัวข้อที่เกี่ยวข้อง

การวางวัสดุพิมพ์ ในหน้า 12
 คำแนะนำเพื่อความสำเร็จในการพิมพ์ ในหน้า 16

# การพิมพ์เอกสาร

ซอฟต์แวร์แอพพลิเคชันจะดำเนินการตั้งค่าการพิมพ์ส่วนใหญ่โดยอัตโนมัติ ท่านต้องเปลี่ยนการตั้งค่า ต่างๆ ด้วยตนเองก็ต่อเมื่อท่านเปลี่ยนคุณภาพการพิมพ์ พิมพ์ลงบนกระดาษเฉพาะประเภทหรือแผ่นใส หรือใช้คุณสมบัติพิเศษ

## การพิมพ์จากซอฟต์แวร์แอพพลิเคชัน

- 1. ตรวจดูว่ามีกระดาษอยู่ในถาดป้อนกระดาษ
- 2. บนเมนู File (ไฟล์) ในซอฟต์แวร์แอพพลิเคชัน ให้คลิก Print (พิมพ์)
- 3. ตรวจสอบให้แน่ใจว่าผลิตภัณฑ์เป็นเครื่องพิมพ์ที่เลือก
- หากจำเป็นต้องเปลี่ยนการตั้งค่า ให้คลิกปุ่มเพื่อเปิดกรอบโต้ตอบ Properties (คุณสมบัติ) ปุ่มนี้อาจเรียกว่า Properties (คุณสมบัติ) Options (ตัวเลือก) Printer Setup (การตั้งค่า เครื่องพิมพ์) Printer (เครื่องพิมพ์) หรือ Preferences (ลักษณะที่ต้องการ) ทั้งนี้ขึ้นอยู่กับ ซอฟต์แวร์แอพพลิเคชัน
  - หมายเหตุ เมื่อพิมพ์ภาพถ่าย คุณต้องเลือกตัวเลือกสำหรับกระดาษภาพถ่ายเฉพาะงานและการ เพิ่มคุณภาพภาพถ่าย

- เลือกตัวเลือกที่เหมาะสมสำหรับงานการพิมพ์ของท่าน โดยใช้คุณลักษณะที่มีอยู่บนแท็บต่างๆ Advanced (ขั้นสูง) Printing Shortcuts (ช็อตคัตการพิมพ์) Features (คุณลักษณะ) และ Color (สี)
  - Inanais คุณสามารถเลือกตัวเลือกที่เหมาะสมสำหรับงานพิมพ์ได้อย่างง่ายดาย โดยการเลือกตัว เลือกอย่างใดอย่างหนึ่งของงานพิมพ์ที่กำหนดไว้แล้วบนแท็บ Printing Shortcuts (ชือตดัตการพิมพ์) คลิกประเภทงานพิมพ์ในรายการ Printing Shortcuts (ชือตดัตการพิมพ์) การตั้งค่าเริ่มต้นสำหรับงานพิมพ์ประเภทดังกล่าวจะถูกกำหนดและสรุปไว้บนแท็บ Printing Shortcuts (ชือตดัตการพิมพ์) ถ้าจำเป็น คุณสามารถปรับตั้งค่าได้ที่นี่และบันทึกการตั้งค่าที่ กำหนดเองไว้เป็นชือตดัตการพิมพ์ใหม่ ถ้าต้องการบันทึกชือตดัตการพิมพ์แบบกำหนดเอง ให้ เลือกช็อตดัตและคลิก Save As (บันทึกเป็น) เมื่อต้องการฉบช็อตดัตการพิมพ์ ให้เลือก ชือตดัตและคลิก Delete (ลบ)
- 6. คลิก OK (ตกลง) เพื่อปิดกรอบโต้ตอบ Properties (คุณสมบัติ)
- 7. คลิก Print (พิมพ์) หรือ OK (ตกลง) เพื่อเริ่มต้นการพิมพ์

## หัวข้อที่เกี่ยวข้อง

การวางวัสดุพิมพ์ ในหน้า 12
 คำแนะนำเพื่อความสำเร็จในการพิมพ์ ในหน้า 16

# การพิมพ์ภาพถ่าย

การพิมพ์ภาพถ่ายที่บันทึกอยู่ในคอมพิวเตอร์ ในหน้า 10

# การพิมพ์ภาพถ่ายที่บันทึกอยู่ในคอมพิวเตอร์

## การพิมพ์ภาพถ่ายลงบนกระดาษภาพถ่าย

- 1. ตรวจดูให้แน่ใจว่ามีกระดาษภาพถ่ายอยู่ในถาดป้อนกระดาษ
- 2. คว่ำกระดาษภาพถ่ายด้านที่จะพิมพ์ลงบนด้านขวาของถาดกระดาษภาพถ่าย

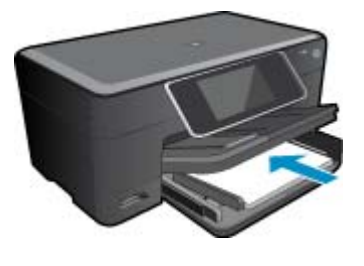

- 3. เลื่อนตัวปรับความกว้างกระดาษเข้ามาจนกระทั่งชิดขอบกระดาษ
- 4. บนเมนู File (ไฟล์) ในซอฟต์แวร์แอพพลิเคชัน ให้คลิก Print (พิมพ์)
- 5. ตรวจสอบให้แน่ใจว่าผลิตภัณฑ์เป็นเครื่องพิมพ์ที่เลือก
- คลิกปุ่มเพื่อเปิดกรอบโต้ตอบ Properties (คุณสมบัติ) ปุ่มนี้อาจเรียกว่า Properties (คุณสมบัติ) Options (ตัวเลือก) Printer Setup (การตั้งค่า เครื่องพิมพ์) Printer (เครื่องพิมพ์) หรือ Preferences (ลักษณะที่ต้องการ) ทั้งนี้ขึ้นอยู่กับ ซอฟต์แวร์แอพพลิเคชัน

- 7. คลิกแท็บ Features (คุณลักษณะ)
- 8. ในส่วน Basic Options (ตัวเลือกพื้นฐาน) จากรายการแบบดึงลง Paper Type (ประเภท กระดาษ) ให้เลือก More (เพิ่มเติม) จากนั้นเลือกประเภทกระดาษภาพถ่ายที่เหมาะสม
- ในส่วน Resizing Options (ตัวเลือกการปรับขนาด) จากรายการแบบดึงลง Size (ขนาด) ให้ เลือก More (เพิ่มเติม) จากนั้นเลือกขนาดกระดาษที่เหมาะสม หากขนาดและประเภทของกระดาษไม่เหมาะสม ซอฟต์แวร์เครื่องพิมพ์จะแสดงการแจ้งเตือนและให้ คุณเลือกกระดาษประเภทหรือขนาดอื่น
- 10. (เลือกได้) เลือกกล่องกาเครื่องหมาย Borderless printing (การพิมพ์แบบไม่มีขอบ) ถ้ายังไม่ได้ ทำเครื่องหมาย

หากขนาดกระดาษแบบไม่มีขอบและประเภทของกระดาษไม่เหมาะสม ซอฟต์แวร์ผลิตภัณฑ์จะ แสดงการแสดงสัญญาณเตือนและให้คุณเลือกกระดาษประเภทหรือขนาดอื่น

- 11. ในส่วน Basic Options (ตัวเลือกพื้นฐาน) ให้เลือกคุณภาพการพิมพ์ระดับสูง อาทิ Best (ดีที่สุด) จากรายการแบบดึงลง Print Quality (คุณภาพการพิมพ์)
  - หมายเหตุ เพื่อให้ได้ภาพที่มีความละเอียด dpi สูงสุด คุณสามารถใช้การตั้งค่า Maximum dpi (จำนวน dpi สูงสุด) กับประเภทกระดาษภาพถ่ายที่รองรับ หาก Maximum dpi (จำนวน dpi สูงสุด) ไม่ได้แสดงไว้ในรายการ Print Quality (คุณภาพการพิมพ์) แบบดึงลง คุณสามารถ เปิดใช้งานได้จากแท็บ Advanced (ขั้นสูง)
- 12. ในส่วน HP Real Life Technologies (เทคโนโลยี HP Real Life) ให้คลิกรายการแบบดึงลง Photo fix (แก้ไขภาพ) และเลือกจากตัวเลือกต่อไปนี้
  - Off: (ปิด) ไม่ใช้ HP Real Life technologies (เทคโนโลยี HP Real Life) กับภาพ
  - Basic: (พื้นฐาน) เพิ่มประสิทธิภาพให้กับภาพความละเอียดต่ำ ปรับความคมของภาพพอ ประมาณ
- 13. คลิก OK (ตกลง) เพื่อกลับไปยังกรอบโต้ตอบ Properties (คุณสมบัติ)
- 14. คลิก OK (ตกลง) แล้วคลิก Print (พิมพ์) หรือ OK (ตกลง) ในกรอบโต้ตอบ Print (พิมพ์)
- พมายเหตุ อย่าทิ้งกระดาษภาพถ่ายที่ยังไม่ได้ใช้ไว้ในถาดป้อนกระดาษ เพราะกระดาษอาจม้วนตัว ซึ่งทำให้คุณภาพงานพิมพ์ลดลง เพื่อผลลัพธ์ที่ดีที่สุด ไม่อนุญาตให้วางกองภาพถ่ายที่พิมพ์แล้วในถาด กระดาษ

## หัวข้อที่เกี่ยวข้อง

การวางวัสดุพิมพ์ ในหน้า 12
 คำแนะนำเพื่อความสำเร็จในการพิมพ์ ในหน้า 16

# การพิมพ์ซองจดหมาย

้ด้วยเครื่อง HP Photosmart คุณจะสามารถพิมพ์ของจดหมายแต่ละซอง ซองจดหมายเป็นตั้ง หรือพิมพ์ แผ่นฉลากที่ออกแบบมาสำหรับเครื่องพิมพ์อิงค์เจ็ตได้

### การพิมพ์กลุ่มที่อยู่บนฉลากหรือซองจดหมาย

- 1. พิมพ์หน้าทดสอบลงบนกระดาษธรรมดาก่อน
- วางหน้าทดสอบลงบนแผ่นฉลากหรือซองจดหมาย แล้วนำขึ้นส่องดูกับแสงไฟ เพื่อตรวจดูพื้นที่ของ ข้อความแต่ละบล็อก ปรับตามความเหมาะสม

- 3. ใส่ฉลากหรือซองจดหมายลงในถาดกระดาษ
  - △ ข้อควรระวัง โปรดอย่าใช้ซองจดหมายที่มีตัวยึดหรือช่องพลาสติกใส เพราะซองอาจติดในลูกกลิ้ง และทำให้กระดาษติดได้
- 4. เลื่อนตัวปรับความกว้างกระดาษเข้าไปจนชิดฉลากหรือซองจดหมาย
- 5. หากคุณกำลังพิมพ์ซองจดหมาย ให้ปฏิบัติดังนี้
  - a. แสดงการตั้งค่าการพิมพ์ และคลิกแท็บ Features (คุณลักษณะ)
  - b. ในส่วน Resizing Options (ตัวเลือกการปรับขนาด) ให้คลิกขนาดซองจดหมายที่เหมาะสม ในรายการ Size (ขนาด)
- 6. คลิก OK (ตกลง) แล้วคลิก Print (พิมพ์) หรือ OK (ตกลง) ในกรอบโต้ตอบ Print (พิมพ์)

## หัวข้อที่เกี่ยวข้อง

การวางวัสดุพิมพ์ ในหน้า 12
 คำแนะนำเพื่อความสำเร็จในการพิมพ์ ในหน้า 16

# การวางวัสดุพิมพ์

1. ปฏิบัติอย่างใดอย่างหนึ่งดังต่อไปนี้:

## ใส่กระดาษ 10 x 15 ซม. (4 x 6 นิ้ว)

- **a**. ยกฝาถาดภาพถ่ายขึ้น
  - ยกฝาปิดภาพถ่ายขึ้นและเลื่อนตัวปรับความกว้างกระดาษออกไป

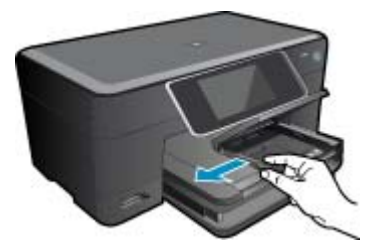

**b**. ใส่กระดาษ

ใส่ปีกกระดาษภาพถ่ายลงในถาดกระดาษภาพถ่ายโดยให้ด้านกว้างของกระดาษเข้าไปใน เครื่องและคว่ำด้านที่จะพิมพ์ลง

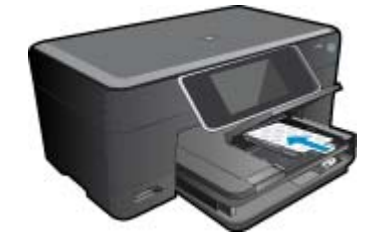

เลื่อนปึกกระดาษเข้าไปจนสุด

หมายเหตุ หากกระดาษภาพถ่ายที่ใช้มีแถบรอยปรุ ให้ใส่กระดาษโดยให้แถบนั้นหันเข้า หาคุณ

เลื่อนตัวปรับความกว้างกระดาษเข้ามาจนชิดขอบกระดาษ

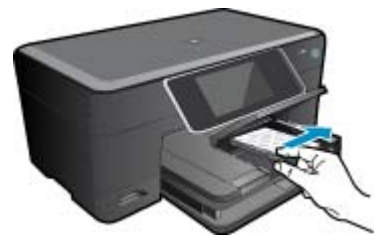

**c**. เลื่อนฝาถาดภาพถ่ายลง

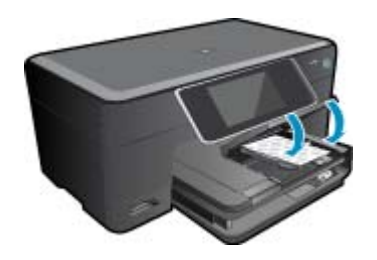

- ใส่กระดาษ A4 หรือ 8.5 x 11 นิ้ว
- ยกถาดกระดาษภาพถ่ายขึ้น
  เลื่อนตัวปรับความกว้างกระดาษออกด้านนอก นำกระดาษทั้งหมดออกจากถาดป้อนกระดาษหลัก

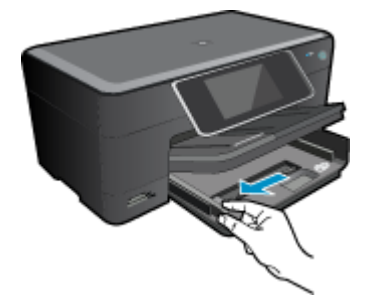

**b**. ใส่กระดาษ

ใส่ปีกกระดาษลงในถาดป้อนกระดาษหลักโดยให้ด้านกว้างของกระดาษเข้าไปในเครื่องและ คว่ำด้านที่จะพิมพ์ลง

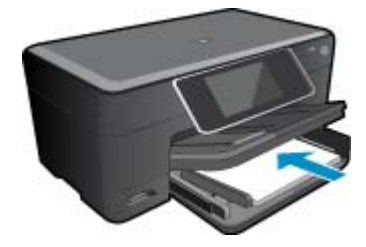

เลื่อนปึกกระดาษเข้าไปจนสุด เลื่อนตัวปรับความกว้างกระดาษเข้ามาจนชิดขอบกระดาษ

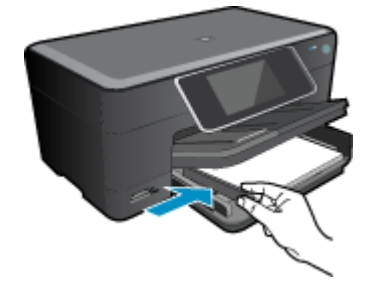

เลื่อนถาดกระดาษภาพถ่ายลง

### การใส่ซองจดหมาย

**a**. ยกถาดกระดาษภาพถ่ายขึ้น

เลื่อนตัวปรับความกว้างกระดาษออกด้านนอก นำกระดาษทั้งหมดออกจากถาดป้อนกระดาษหลัก

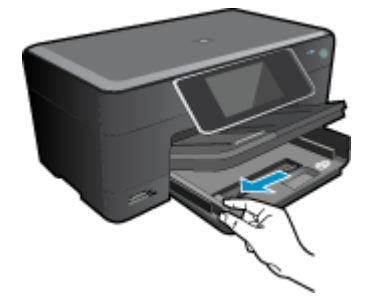

**b**. การใส่ซองจดหมาย

ใส่ซองจดหมายหนึ่งซองหรือมากกว่านั้นลงในถาดป้อนกระดาษ โดยวางให้ชิดด้านขวาสุด ฝาซองอยู่ทางด้านซ้ายและหงายขึ้น

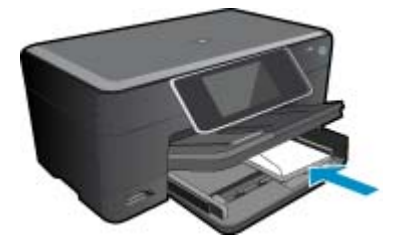

เลื่อนปึกซองจดหมายเข้าไปจนสุด เลื่อนตัวปรับความกว้างกระดาษเข้าไปจนชิดปึกซองจดหมาย

การพิมพ

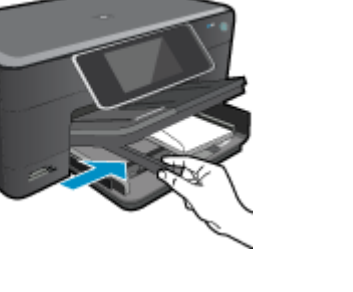

เลื่อนถาดกระดาษภาพถ่ายลง

 ดูภาพเคลื่อนไหวของหัวข้อนี้ ภาพหน้าจอบางภาพที่ปรากฏในภาพเคลื่อนไหวอาจไม่เกี่ยวข้องกับ ผลิตภัณฑ์ของคุณ

## หัวข้อที่เกี่ยวข้อง

• ดำแนะนำเพื่อความสำเร็จในการพิมพ์ ในหน้า 16

# การนำกระดาษที่ติดออกจากอุปกรณ์เสริมในการพิมพ์สองด้าน

## วิธีนำกระดาษที่ติดออกจากอุปกรณ์เสริมในการพิมพ์สองด้าน

- 1. ปิดเครื่อง
- 2. ถอดอุปกรณ์เสริมในการพิมพ์สองด้าน

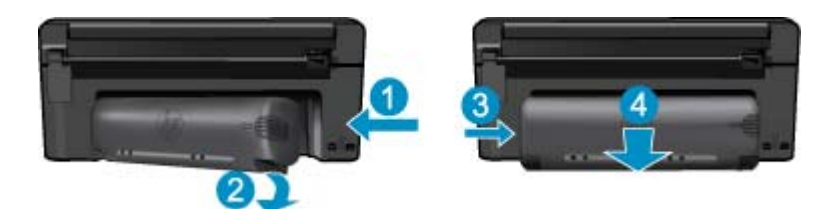

- 3. ดึงกระดาษที่ติดออก
- 4. ใส่อุปกรณ์เสริมในการพิมพ์สองด้านกลับเข้าที่

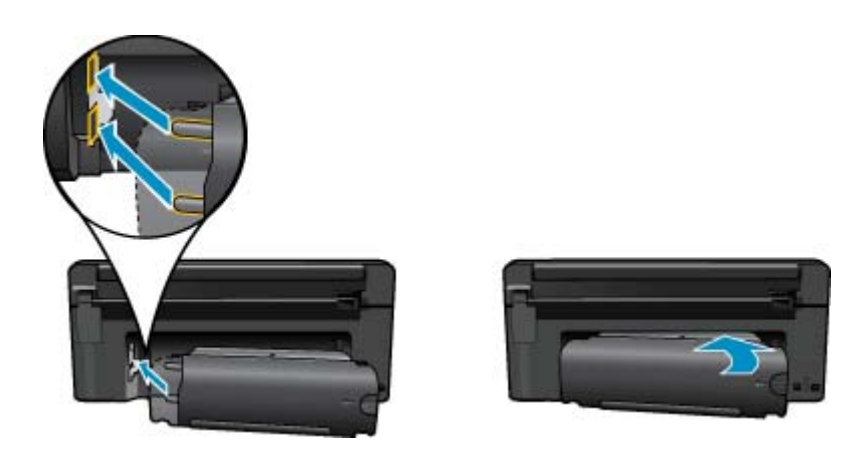

เปิดผลิตภัณฑ์

- ๑องพิมพ์ใหม่อีกครั้ง
- ดูภาพเคลื่อนไหวของหัวข้อนี้ ภาพหน้าจอบางภาพที่ปรากฏในภาพเคลื่อนไหวอาจไม่เกี่ยวข้องกับ ผลิตภัณฑ์ของคุณ

# **คำแนะนำเพื่อความสำเร็จในการพิม**พ์

ใช้คำแนะนำต่อไปนี้เพื่อความสำเร็จในการพิมพ์

# **ถำแนะนำในการ**พิมพ์

- ใช้ตลับหมึกพิมพ์ HP ของแท้ ตลับหมึกพิมพ์ HP ของแท้ได้รับการออกแบบและทดสอบมาเพื่อใช้ สำหรับเครื่องพิมพ์ของ HP ซึ่งทำให้คุณพิมพ์งานคุณภาพเยี่ยมได้อย่างต่อเนื่อง
- ควรตรวจสอบให้แน่ใจว่าตลับบรรจุหมึกมีหมึกพิมพ์เพียงพอ หากต้องการตรวจสอบปริมาณหมึก พิมพ์ ให้ทำตามคำแนะนำในเมนู Tools (เครื่องมือ) บนจอแสดงผล คุณสามารถตรวจสอบระดับ หมึกพิมพ์ได้จาก Printer Toolbox (กล่องเครื่องมือเครื่องพิมพ์) ในซอฟต์แวร์
- ใส่ปีกกระดาษ ไม่ใช่แค่หนึ่งแผ่น ใช้กระดาษที่เรียบและสะอาดซึ่งมีขนาดเท่ากัน ตรวจสอบให้แน่ใจ ว่าใส่กระดาษประเภทเดียวกันเท่านั้นในคราวเดียวกัน
- ปรับตัวปรับความกว้างกระดาษในถาดป้อนกระดาษให้พอดีกับกระดาษทุกชนิด ตรวจดูว่าตัวปรับ ความกว้างกระดาษไม่ทำให้กระดาษในถาดป้อนกระดาษโค้งงอ
- กำหนดคุณภาพการพิมพ์และขนาดกระดาษให้ตรงกับประเภทและขนาดของกระดาษที่วางไว้ใน ถาดป้อนกระดาษ
- ใช้ตัวอย่างก่อนพิมพ์เพื่อตรวจสอบระยะขอบ อย่าให้การตั้งค่าระยะขอบของเอกสารเกินกว่าขอบเขต ที่เครื่องพิมพ์สามารถพิมพ์ได้
- เรียนรู้วิธีใช้ภาพถ่ายของคุณร่วมกันทางออนไลน์และการสั่งพิมพ์ <u>คลิกที่นี่เพื่อดูข้อมูลเพิ่มเติมทาง</u> ออนไลน์
- เรียนรู้วิธีพิมพ์จากที่ใดก็ได้โดยส่งอีเมลและสิ่งที่แนบไปยังเครื่องพิมพ์ของคุณ <u>คลิกที่นี่เพื่อดูข้อมูล</u> <u>เพิ่มเติมทางออนไลน์</u>

# 5 ทำสำเนาและสแกน

- <u>การสแกนไปยังคอมพิวเตอร์</u>
- <u>การทำสำเนาเอกสารข้อความหรือแบบผสม</u>
- เคล็ดลับความสำเร็จในการทำสำเนาและสแกน

# การสแกนไปยังคอมพิวเตอร์

## การสแกนไปยังคอมพิวเตอร์

- 1. วางต้นฉบับ
  - **a**. เปิดฝาเครื่องขึ้น

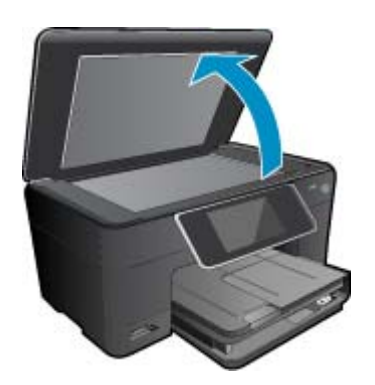

**b**. วางต้นฉบับโดยให้ด้านที่จะพิมพ์คว่ำลงบนมุมขวาของกระจก

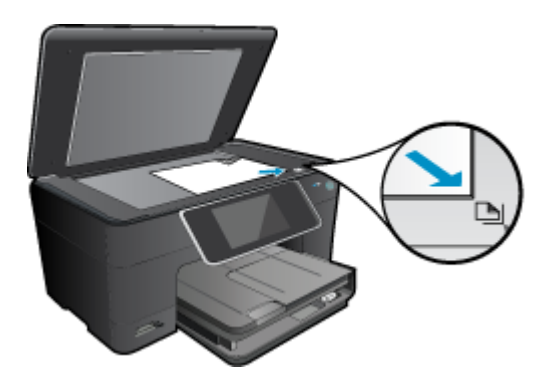

- **c**. ปิดฝา
- 2. เริ่มสแกน
  - a. ที่หน้าจอหลัก ให้ไฮไลต์ Scan (สแกน) แล้วกด ตกลง
  - b. ไฮไลต์ Computer (คอมพิวเตอร์) แล้วกด ตกลง หากผลิตภัณฑ์เชื่อมต่อกับเครือข่าย จะปรากฏรายการคอมพิวเตอร์ที่ใช้งานได้ เลือก คอมพิวเตอร์ที่คุณต้องการจะถ่ายโอนเพื่อเริ่มต้นการสแกน
- 3. ดูภาพเคลื่อนไหวขอ<sup>้</sup>งหัวข้อนี้ ภาพหน้าจอบางภาพที่ปรากฏในภาพเคลื่อนไหวอาจไม่เกี่ยวข้องกับ ผลิตภัณฑ์ของคุณ

## หัวข้อที่เกี่ยวข้อง

• เคล็ดลับความสำเร็จในการทำสำเนาและสแกน ในหน้า 20

# การทำสำเนาเอกสารข้อความหรือแบบผสม

1. ปฏิบัติอย่างใดอย่างหนึ่งดังต่อไปนี้:

## ทำสำเนาด้านเดียว

**a**. ใส่กระดาษ

ใส่กระดาษขนาดเต็มแผ่นในถาดป้อนกระดาษหลัก

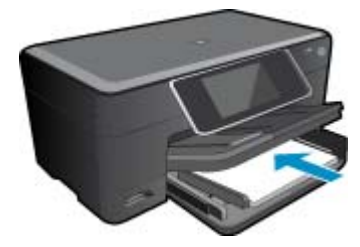

**b**. วางต้นฉบับ เปิดฝาเครื่องขึ้น

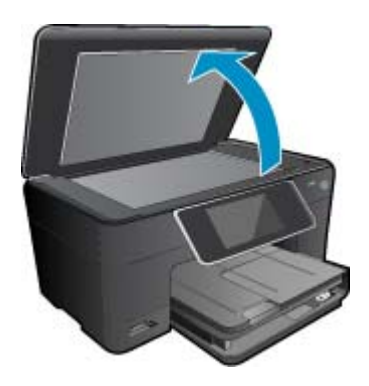

วางต้นฉบับโดยให้ด้านที่จะพิมพ์คว่ำลงบนมุมขวาของกระจก

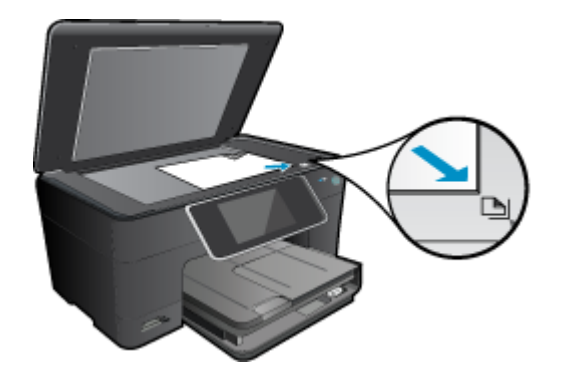

ปิดฝา

- **c**. ระบุจำนวนสำเนา
  - แตะ **Copy (การทำสำเนา)** บนหน้าจอ หน้าหลัก หน้าแสดงตัวอย่าง **Copy (การทำสำเนา)** จะปรากฏขึ้น แตะที่หน้าจอเพื่อกำหนดจำนวนสำเนา
- **d**. เริ่มทำสำเนา

แตะ **ขาวดำ** หรือ **สี** 

## ทำสำเนาสองด้าน

a. ใส่กระดาษ ใส่กระดาษขนาดเต็มแผ่นในถาดป้อนกระดาษหลัก

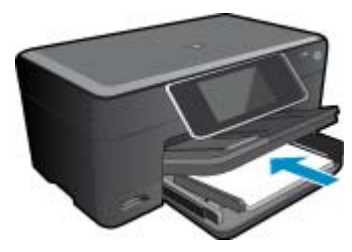

**b**. วางต้นฉบับ เปิดฝาเครื่องขึ้น

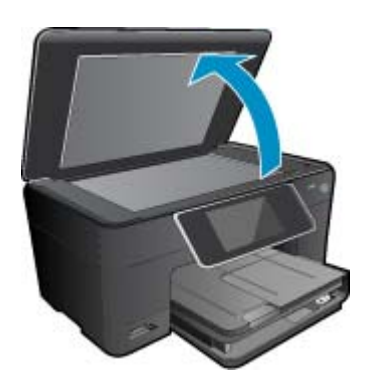

วางต้นฉบับโดยให้ด้านที่จะพิมพ์คว่ำลงบนมุมขวาของกระจก

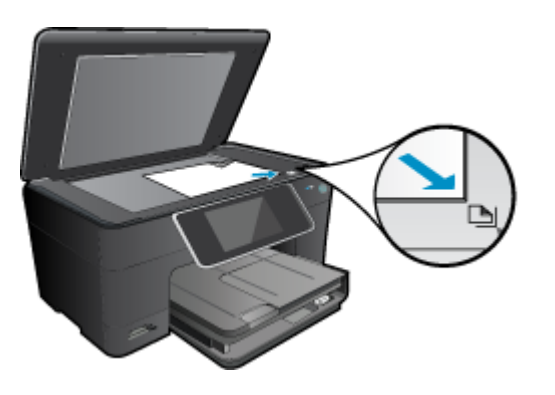

ปิดฝา

**c**. ระบุตัวเลือกสองด้าน

แตะ Copy (การทำสำเนา) บนหน้าจอ หน้าหลัก หน้าแสดงตัวอย่าง Copy (การทำสำเนา) จะปรากฏขึ้น แตะ Print Settings (การตั้งค่าการพิมพ์) เมนู Copy Settings (การตั้งค่าการทำสำเนา) จะปรากฏขึ้น แตะ สองด้าน

แตะ **เปิด** 

**d**. ระบุจำนวนสำเนา

ใช้หน้าจอสัมผัสเพื่อกำหนดจำนวนสำเนา

- **e**. เริ่มทำสำเนา
  - แตะ **ขาวดำ** หรือ **สี**
- f. การทำสำเนาต้นฉบับชิ้นที่สอง
  - วางต้นฉบับขึ้นที่สองลงบนกระจกและแตะ **ตกลง**
- ดูภาพเคลื่อนไหวของหัวข้อนี้ ภาพหน้าจอบางภาพที่ปรากฏในภาพเคลื่อนไหวอาจไม่เกี่ยวข้องกับ ผลิตภัณฑ์ของคุณ

## หัวข้อที่เกี่ยวข้อง

เคล็ดลับความสำเร็จในการทำสำเนาและสแกน ในหน้า 20

# เคล็ดลับความสำเร็จในการทำสำเนาและสแกน

ใช้เคล็ดลับต่อไปนี้เพื่อความสำเร็จในการทำสำเนาและสแกน:

- ทำความสะอาดกระจกและด้านหลังของฝาปิดเสมอ สแกนเนอร์จะถือว่าสิ่งใดๆ ที่อยู่บนกระจกเป็น ส่วนหนึ่งของรูปภาพ
- วางต้นฉบับโดยให้ด้านที่จะพิมพ์คว่ำลงบนมุมขวาของกระจก
- เมื่อต้องการทำสำเนาหรือสแกนหนังสือหรือต้นฉบับที่มีความหนา ให้ถอดฝาปิดออก
- เมื่อต้องการทำสำเนาขนาดใหญ่จากต้นฉบับขนาดเล็ก ให้สแกนต้นฉบับลงในคอมพิวเตอร์ ปรับ ขนาดภาพในซอฟต์แวร์การสแกน แล้วจึงพิมพ์ภาพที่ขยายแล้ว
- เพื่อหลีกเลี่ยงปัญหาข้อความสแกนไม่ถูกต้องหรือขาดหายไป โปรดตรวจสอบว่าได้ตั้งค่าความสว่าง ในซอฟต์แวร์การสแกนในระดับที่เหมาะสม

- หากเอกสารที่ต้องการสแกนมีเค้าโครงซับซ้อน ให้เลือกข้อความในกรอบเป็นการตั้งค่าการสแกน เอกสารในซอฟต์แวร์ เมื่อใช้ตัวเลือกนี้ เค้าโครงและการจัดรูปแบบข้อความจะถูกคงไว้
- หากมีการตัดภาพที่สแกนไม่ถูกต้อง ให้ปิดคุณลักษณะการตัดอัตโนมัติในซอฟต์แวร์ และตัดภาพที่ สแกนด้วยตนเอง

บท 5

# 6 การทำงานกับตลับหมึกพิมพ์

- <u>การตรวจสอบระดับหมึกพิมพ์โดยประมาณ</u>
- <u>การทำความสะอาดหัวพิมพ์โดยอัตโนมัติ</u>
- <u>การเปลี่ยนตลับหมึกพิมพ์</u>
- <u>การสั่งซื้อผลิตภัณฑ์หมึกพิมพ์</u>
- <u>ข้อมูลการรับประกันตลับหมึก</u>
- <u>คำแนะนำการใช้หมึกพิมพ์</u>

# การตรวจสอบระดับหมึกพิมพ์โดยประมาณ

้คุณสามารถตรวจสอบระดับการจ่ายหมึกได้อย่างง่ายๆ เพื่อดูว่าต้องเปลี่ยนตลับหมึกเมื่อใด ระดับการจ่าย หมึกจะแสดงปริมาณหมึกพิมพ์ที่เหลืออยู่โดยประมาณในตลับหมึก

หมายเหตุ 1 ถ้าคุณติดตั้งตลับหมึกพิมพ์ที่เติมหมึกซ้ำหรือนำมาผลิตใหม่ หรือตลับหมึกพิมพ์ที่เคยใช้ ในเครื่องอื่นมาแล้ว ตัวบอกระดับหมึกอาจไม่แม่นยำ หรือไม่ปรากฏขึ้น

หมายเหตุ 2 การแจ้งเตือนและไฟแสดงสถานะระดับหมึกพิมพ์จะบอกระดับหมึกพิมพ์โดยประมาณ เพื่อจุดประสงค์ในการวางแผนเตรียมการเท่านั้น เมื่อคุณได้รับข้อความเตือนว่าระดับหมึกเหลือน้อย โปรดพิจารณาในการเตรียมตลับหมึกสำรองให้พร้อม เพื่อหลีกเลี่ยงปัญหาการพิมพ์ล่าช้า คุณไม่ต้อง เปลี่ยนตลับบรรจุหมึกใหม่จนกว่าคุณภาพงานพิมพ์จะแย่ลง

หมายเหตุ 3 หมึกพิมพ์จากตลับหมึกใช้ในกระบวนการพิมพ์ซึ่งมีอยู่หลากหลายวิธี รวมถึงกระบวน การกำหนดการทำงานเริ่มต้น ซึ่งเป็นการเตรียมพร้อมผลิตภัณฑ์และตลับหมึกสำหรับการพิมพ์ รวม ทั้งตรวจสอบหัวพ่นหมึก ซึ่งเป็นการดูแลให้หัวพ่นหมึกสะอาดและหมึกไหลได้สะดวก นอกจากนี้ หมึก ที่เหลือบางส่วนจะอยู่ในตลับหมึกพิมพ์หลังจากการใช้งาน สำหรับข้อมูลเพิ่มเติม โปรดดู <u>www.hp.com/go/inkusage</u>

# วิธีการตรวจสอบระดับหมึกพิมพ์จากซอฟต์แวร์ HP Photosmart

- ใน HP Solution Center (ศูนย์บริการโซลูขันของ HP) ให้คลิก Settings (การตั้งค่า) แล้วขี้ไป ที่ Print Settings (การตั้งค่าการพิมพ์) ต่อจากนั้นให้คลิก Printer Toolbox (กล่องเครื่องมือ เครื่องพิมพ์)
  - หมายเหตุ นอกจากนี้ คุณยังสามารถเปิด Printer Toolbox (กล่องเครื่องมือเครื่องพิมพ์) จาก กล่องโต้ตอบ Print Properties (คุณสมบัติการพิมพ์) ได้ด้วย ในกล่องโต้ตอบ Print Properties (คุณสมบัติการพิมพ์) ให้คลิกที่แท็บ Features (คุณสมบัติ) แล้วคลิกปุ่ม Printer Services (การบริการเครื่องพิมพ์)

Printer Toolbox (กล่องเครื่องมือเครื่องพิมพ์) ปรากฏขึ้น

 คลิกแท็บ Estimated Ink Levels (ระดับหมึกพิมพ์โดยประมาณ) ระดับหมึกพิมพ์โดยประมาณของตลับหมึกพิมพ์จะปรากฏขึ้น

## วิธีการตรวจสอบระดับหมึกจากจอแสดงผลของเครื่องพิมพ์

▲ จากหน้าจอหลัก กดปุ่ม Status (สถานะ) ระดับหมึกพิมพ์โดยประมาณจะปรากฏขึ้น

## หัวข้อที่เกี่ยวข้อง

การสั่งซื้อผลิตภัณฑ์หมึกพิมพ์ ในหน้า 27
 ดำแนะนำการใช้หมึกพิมพ์ ในหน้า 28

# การทำความสะอาดหัวพิมพ์โดยอัตโนมัติ

หากคุณภาพงานพิมพ์ไม่สามารถยอมรับได้ และไม่ได้เป็นเพราะมีหมึกพิมพ์เหลือน้อยหรือหมึกพิมพ์ไม่ ใช่ของ HP ให้ลองทำความสะอาดหัวพิมพ์

## การทำความสะอาดหัวพิมพ์จากจอแสดงผลของเครื่องพิมพ์

- 1. จากหน้าจอหลัก กดปุ่ม Settings (การตั้งค่า) Setup Menu (เมนูการตั้งค่า) จะปรากฏขึ้น
- 2. ใน Setup Menu (เมนูการตั้งค่า) ให้แตะหน้าจอเพื่อไฮไลต์ Tools (เครื่องมือ) กด ตกลง
- 3. แตะหน้าจอเพื่อไฮไลต์ Clean Printhead (ทำความสะอาดหัวพิมพ์) กด ตกลง

## หัวข้อที่เกี่ยวข้อง

การสั่งซื้อผลิตภัณฑ์หมึกพิมพ์ ในหน้า 27
 คำแนะนำการใช้หมึกพิมพ์ ในหน้า 28

# การเปลี่ยนตลับหมึกพิมพ์

## วิธีเปลี่ยนตลับหมึกพิมพ์

- 1. ตรวจสอบว่าผลิตภัณฑ์เปิดเครื่องอยู่
- ถอดตลับหมึกพิมพ์
  - **a**. เปิดฝาครอบตลับหมึกพิมพ์

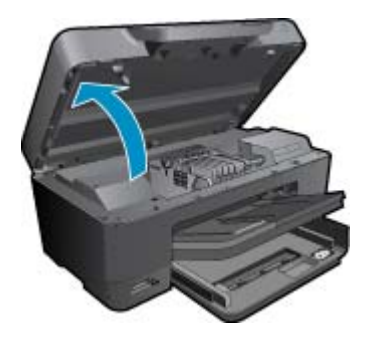

รอให้แคร่ตลับหมึกพิมพ์เลื่อนไปอยู่ตรงกลางเครื่อง

**b**. กดแถบบนตลับหมึก แล้วจึงดึงออกจากช่องใส่

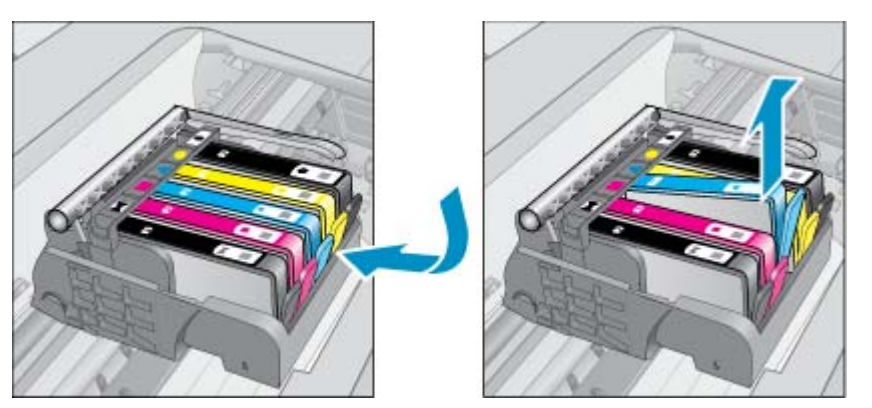

- 3. ดึงแถบสีส้มและนำตลับหมึกพิมพ์ออกจากกล่อง
  - **a**. เปิดฝาครอบตลับหมึกพิมพ์

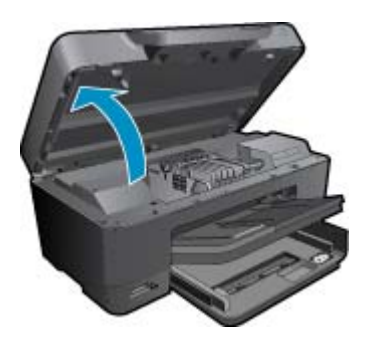

รอให้แคร่ตลับหมึกพิมพ์เลื่อนไปอยู่ตรงกลางเครื่อง

**b**. กดแถบบนตลับหมึก แล้วจึงดึงออกจากช่องใส่

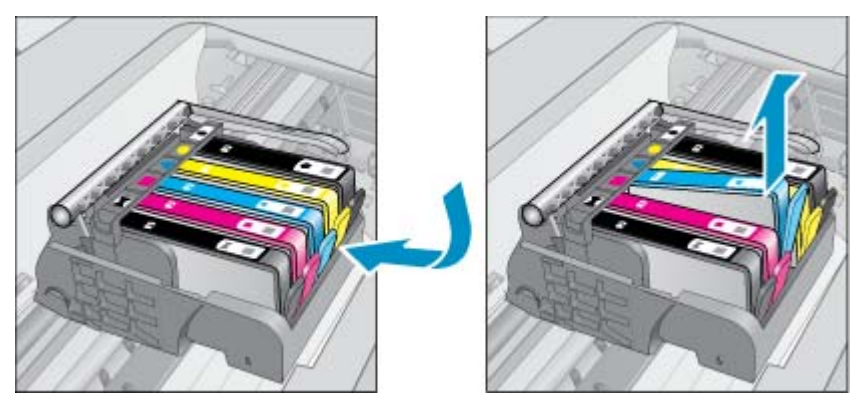

- 4. ใส่ตลับหมึกพิมพ์อันใหม่
  - **a**. นำตลับหมึกพิมพ์ออกจากบรรจุภัณฑ์

การทำงานกับตลับหมึกพิมพ์

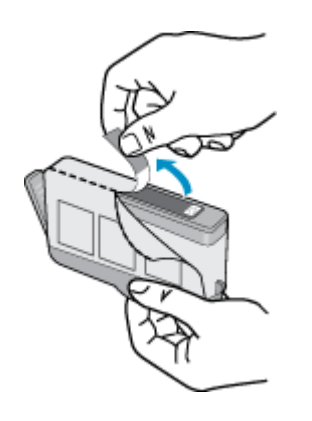

b. บิดฝาสีส้มเพื่อหักออก อาจต้องออกแรงบิดจึงจะถอดฝาออกได้

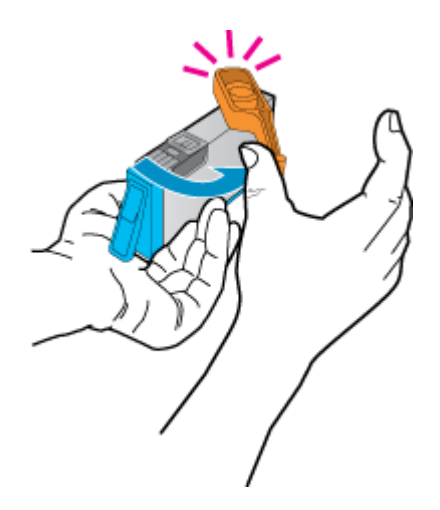

**c**. เทียบไอคอนสีให้ตรงกัน แล้วจึงใส่ตลับหมึกลงในช่องใส่จนกระทั่งล็อกเข้าที่

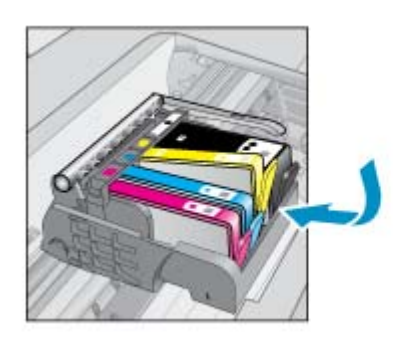

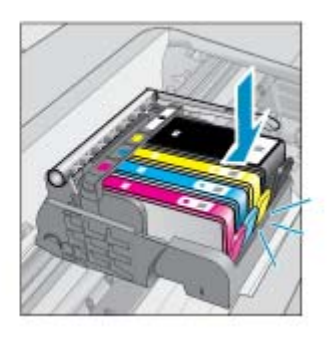

**d**. ปิดฝาครอบตลับหมึกพิมพ์

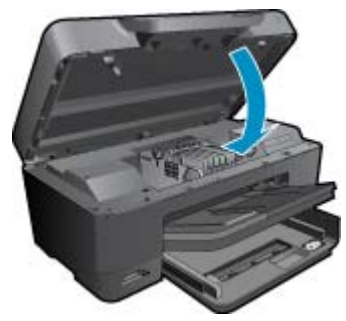

 ดูภาพเคลื่อนไหวของหัวข้อนี้ ภาพหน้าจอบางภาพที่ปรากฏในภาพเคลื่อนไหวอาจไม่เกี่ยวข้องกับ ผลิตภัณฑ์ของคุณ

## หัวข้อที่เกี่ยวข้อง

การสั่งซื้อผลิตภัณฑ์หมึกพิมพ์ ในหน้า 27
 คำแนะนำการใช้หมึกพิมพ์ ในหน้า 28

# การสั่งซื้อผลิตภัณฑ์หมึกพิมพ์

หากต้องการทราบว่าวัสดุของ HP ชนิดใดทำงานร่วมกับผลิตภัณฑ์ของคุณได้ ให้สั่งซื้อวัสดุออนไลน์ หรือ สร้างรายการช้อปปิ่งที่สั่งพิมพ์ได้ เปิด HP Solution Center (ศูนย์บริการโซลูชันของ HP) และเลือก คุณสมบัติการช้อปปิ่งออนไลน์

ข้อมูลตลับหมึกพิมพ์และลิงค์ไปยังการช้อปปิ้งแบบออนไลน์ยังจะปรากฏบนข้อความแจ้งเตือนหมึกพิมพ์ ด้วย นอกจากนี้ คุณยังสามารถอ่านข้อมูลตลับหมึกพิมพ์และสั่งซื้อออนไลน์ได้โดยการไปยัง <u>www.hp.com/buy/supplies</u>

พมายเหตุ บริการสั่งซื้อตลับหมึกแบบออนไลน์นี้ไม่ได้ให้บริการในทุกประเทศ/ภูมิภาค ในกรณีที่ไม่ รองรับในประเทศ/ภูมิภาคของคุณ โปรดติดต่อสอบถามข้อมูลการซื้อตลับหมึกจากผู้จัดจำหน่ายของ HP ในท้องถิ่นของคุณ

# ข้อมูลการรับประกันตลับหมึก

จะมีการบังคับใช้การรับประกันตลับบรรจุหมึกของ HP เมื่อตลับบรรจุหมึกถูกใช้กับอุปกรณ์การพิมพ์ ของ HP ที่กำหนดไว้ การรับประกันนี้ไม่ครอบคลุมผลิตภัณฑ์หมึกของ HP ที่ถูกเติมใหม่ ผลิตใหม่ ตก แต่งใหม่ ใช้งานผิดประเภท หรือทำให้เสีย

ในช่วงระยะเวลารับประกัน ตลับบรรจุหมึกจะอยู่ภายใต้การรับประกันนานเท่าที่หมึก HP ยังไม่หมด และ ยังไม่ถึงวันที่สิ้นสุดการรับประกัน อาจพบวันที่สิ้นสุดการรับประกันที่แสดงอยู่ในรูปแบบ ปปปป/ดด บน ตลับบรรจุหมึกตามที่ระบุไว้

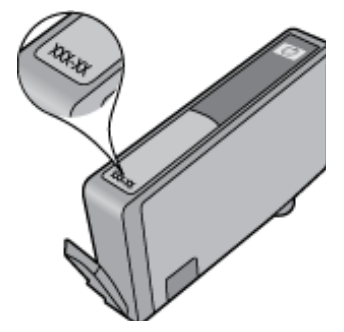

# **คำแนะนำการใช้หมึกพิม**พ์

ใช้คำแนะนำต่อไปนี้เมื่อใช้ตลับหมึกพิมพ์:

- ใช้ตลับหมึกพิมพ์ที่ถูกต้องสำหรับเครื่องพิมพ์ของคุณ สำหรับรายการตลับหมึกพิมพ์ที่ใช้ร่วมกันได้ โปรดดูเอกสารประกอบที่มาพร้อมกับเครื่องพิมพ์ หรือดูที่ Printer Toolbox (กล่องเครื่องมือ เครื่องพิมพ์) ในซอฟต์แวร์
- ใส่ตลับหมึกพิมพ์ในช่องที่ถูกต้อง จับคู่สีและไอคอนของแต่ละตลับหมึกพิมพ์ให้ตรงกับสีและไอคอน ของแต่ละช่องใส่ ตรวจสอบว่าตลับหมึกพิมพ์ทั้งหมดเข้าที่เรียบร้อยแล้ว
- ใช้ตลับหมึกพิมพ์ HP ของแท้ ตลับหมึกพิมพ์ HP ของแท้ได้รับการออกแบบและทดสอบมาเพื่อใช้ สำหรับเครื่องพิมพ์ของ HP ซึ่งทำให้คุณพิมพ์งานคุณภาพเยี่ยมได้อย่างต่อเนื่อง
- พิจารณาเปลี่ยนตลับหมึกพิมพ์ใหม่เมื่อคุณได้รับข้อความแจ้งเตี数อนระดับหมึกพิมพ์ ซึ่งทำให้คุณ ไม่ต้องประสบปัญหาความล่าช้าในการพิมพ์ คุณยังไม่ต้องเปลี่ยนตลับหมึกพิมพ์ใหม่จนกว่าคุณภาพ งานพิมพ์จะต่ำลงจนไม่สามารถยอมรับได้
- สามารถใช้ตลับหมึกพิมพ์ภาพถ่ายสีและตลับหมึกพิมพ์ภาพถ่ายสีดำแทนกันได้

# 7 ฝ่ายสนับสนุนของ HP

- <u>ต้องการคำแนะนำเพิ่มเติมหรือไม่</u>
- <u>การสนับสนุนทางโทรศัพท์ของ HP</u>
- <u>ตัวเลือกการรับประกันอื่นๆ</u>

# ต้องการคำแนะนำเพิ่มเติมหรือไม่

คุณสามารถค้นหาข้อมูลเพิ่มเติมและวิธี敱ใช้เกี่ยวกับ HP Photosmart ของคุณโดยการป้อนคำ สำคัญลงในช่อง **ค้นหา** ที่ด้านบนซ้ายของตัวแสดงวิธีใช้ ชื่อของหัวข้อที่เกี่ยวข้อง ซึ่งอยู่ภายในเครื่องและ ทางออนไลน์ จะปรากฏขึ้น

ี้เมื่อต้องการติดต่อฝ่ายสนับสนุนของ HP ให้<u>คลิกที่นี่เพื่อออนไลน์</u>

# การสนับสนุนทางโทรศัพท์ของ HP

ตัวเลือกการสนับสนุนทางโทรศัพท์และความพร้อมในการให้บริการจะแตกต่างกันไปตามผลิตภัณฑ์ ประเทศ/ภูมิภาค และภาษา

ส่วนนี้จะกล่าวถึงหัวข้อต่อไปนี้

- <u>ระยะเวลาของการสนับสนุนทางโทรศัพท์</u>
- <u>การโทรศัพท์ติดต่อ</u>
- หลังจากสิ้นสุดระยะเวลาการสนับสนุนทางโทรศัพท์

# ระยะเวลาของการสนับสนุนทางโทรศัพท์

บริการสนับสนุนทางโทรศัพท์ระยะเวลาหนึ่งปีเปิดให้บริการในอเมริกาเหนือ เอเชียแปซิฟิก และละติน อเมริกา (รวมเม็กซิโก) หากต้องการตรวจสอบระยะเวลาของการสนับสนุนทางโทรศัพท์ในยุโรป ตะวัน ออกกลาง และแอฟริกา ไปที่ <u>www.hp.com/support</u> โดยมีค่าใช้จ่ายตามปกติของการใช้โทรศัพท์

# การโทรศัพท์ติดต่อ

ให้โทรติดต่อศูนย์บริการลูกค้าของ HP ในขณะที่คุณอยู่หน้าคอมพิวเตอร์และเครื่องพิมพ์ ควรเตรียม ข้อมูลต่อไปนี้ไว้ให้พร้อม

- ชื่อผลิตภัณฑ์ (HP Photosmart Premium e-All-in-One C310 series)
- หมายเลขผลิตภัณฑ์ (ที่ด้านหลังหรือข้างใต้ของผลิตภัณฑ์)
- ข้อความที่ปรากฏเมื่อมีปัญหาเกิดขึ้น
- ตอบคำถามเหล่านี้
  - เคยเกิดเหตุการณ์เช่นนี้มาก่อนหรือไม่
  - คุณสามารถทำให้เกิดขึ้นได้อีกหรือไม่
  - คุณเพิ่มฮาร์ดแวร์หรือซอฟต์แวร์ใหม่ลงในคอมพิวเตอร์ของคุณในช่วงที่เริ่มเกิดปัญหานี้หรือไม่
  - มีเหตุการณ์อื่นเกิดขึ้นก่อนเหตุการณ์นี้หรือไม่ (เช่น ฟ้าร้อง มีการเคลื่อนย้ายผลิตภัณฑ์ ฯลฯ)

้สำหรับรายการหมายเลขโทรศัพท์ของฝ่ายสนับสนุน โปรดดูที่ <u>www.hp.com/support</u>

# หลังจากสิ้นสุดระยะเวลาการสนับสนุนทางโทรศัพท์

หลังสิ้นสุดระยะเวลาการสนับสนุนทางโทรศัพท์ ท่านจะได้รับความช่วยเหลือจาก HP โดยต้องเสียค่าใช้ จ่ายเพิ่มเติม โดยสามารถรับความช่วยเหลือได้จากเว็บไซต์สนับสนุนแบบออนไลน์ของ HP <u>www.hp.com/support</u> โปรดติดต่อตัวแทนจำหน่ายของ HP หรือติดต่อที่หมายเลขโทรศัพท์ของฝ่าย สนับสนุนในประเทศ/พื้นที่ของท่านเพื่อรับทราบข้อมูลเพิ่มเติมเกี่ยวกับตัวเลือกการสนับสนุน

# ์ตัวเลือกการรับประกันอื่นๆ

หากต้องเพิ่มระยะเวลาการให้บริการสำหรับ HP Photosmart จะต้องเสียค่าใช้จ่ายเพิ่มเติม โปรดดูที่ <u>www.hp.com/support</u> เลือกประเทศ/ภูมิภาคและภาษาของคุณ จากนั้นตรวจสอบการบริการและการ รับประกันเพื่อดูข้อมูลในการให้บริการเพิ่มเติม

# 8 ความสามารถในการเชื่อมต่อ

- <u>การติดตั้งซอฟต์แวร์สำหรับการเชื่อมต่อเครือข่าย</u>
- <u>คำแนะนำในการตั้งค่าและการใช้เครื่องพิมพ์บนเครือข่าย</u>

# การติดตั้งซอฟต์แวร์สำหรับการเชื่อมต่อเครือข่าย

ใช้ส่วนนี้เพื่อติดตั้งซอฟต์แวร์ HP Photosmart บนเครื่องคอมพิวเตอร์ที่เชื่อมต่อกับเครือข่าย ก่อนที่ คุณจะติดตั้งซอฟต์แวร์ โปรดตรวจสอบให้แน่ใจว่าคุณได้เชื่อมต่อเครือข่าย HP Photosmart หาก HP Photosmart ยังไม่ได้เชื่อมต่อกับเครือข่าย ให้ปฏิบัติตามคำแนะนำบนหน้าจอในระหว่างการติดตั้ง ซอฟต์แวร์ เพื่อเชื่อมต่อผลิตภัณฑ์กับเครือข่าย

หมายเหตุ 1 หากคุณกำหนดค่าเครื่องคอมพิวเตอร์ให้เชื่อมต่อเข้ากับชุดของไดร์ฟเครือข่ายแล้ว โปรดตรวจสอบให้แน่ใจว่าเครื่องคอมพิวเตอร์ของคุณยังคงเชื่อมต่อกับไดร์ฟเหล่านั้นก่อนการติดตั้ง ซอฟต์แวร์ มิฉะนั้น โปรแกรมติดตั้งซอฟต์แวร์ HP Photosmart อาจพยายามใช้อักษรระบุไดร์ฟตัว ใดตัวหนึ่งที่มีการสำรองไว้ และคุณจะไม่สามารถเข้าถึงไดร์ฟเครือข่ายนั้นบนคอมพิวเตอร์ของคุณได้

หมายเหตุ 2 เวลาที่ใช้ในการติดตั้งอยู่ระหว่าง 20 ถึง 45 นาที ขึ้นอยู่กับระบบปฏิบัติการของท่าน จำนวนเนื้อที่ที่ว่าง และความเร็วของตัวประมวลผลของเครื่องคอมพิวเตอร์ของท่าน

## การติดตั้งซอฟต์แวร์ HP Photosmart ระบบ Windows บนคอมพิวเตอร์ที่เชื่อมต่อเครือข่าย

- 1. ปิดแอพพลิเคชันทั้งหมดที่เรียกใช้บนเครื่องคอมพิวเตอร์ของคุณ
- ใส่แผ่นซีดีการติดตั้งที่มาพร้อมกับผลิตภัณฑ์เข้าในไดรฟ์ซีดีรอมของเครื่องคอมพิวเตอร์และทำตาม คำแนะนำบนหน้าจอ
  - หมายเหตุ (1) หาก HP Photosmart ไม่ได้เชื่อมต่อกับเครือข่าย ให้รัน Wireless Setup Wizard (ตัวช่วยการติดตั้งแบบไร้สาย) จากเมนู Network (เครือข่าย) บน HP Photosmart ขณะติดตั้ง หากซอฟต์แวร์ไม่พบผลิตภัณฑ์บนเครือข่ายหรือคุณไม่สามารถรัน Wireless Setup Wizard (ตัวช่วยการติดตั้งแบบไร้สาย) ซอฟต์แวร์อาจแสดงการตั้งค่าแบบไร้สาย และ จะนำคุณไปที่ Wireless Setup Wizard (ตัวช่วยการติดตั้งแบบไร้สาย) เพื่อป้อนข้อมูลนี้ หรือ

(2) หากเครื่องพิมพ์อยู่บนเครือข่ายอยู่แล้ว ซอฟต์แวร์จะแสดงวิธีค้นหาอื่นๆ เพื่อให้คุณค้นหา เครื่องพิมพ์บนเครือข่าย

- หากกล่องโต้ตอบเกี่ยวกับไฟร์วอลล์ปรากฏขึ้น ให้ปฏิบัติตามคำแนะนำ หากคุณเห็นข้อ ความป๊อปอัพของไฟร์วอลล์ คุณต้องยอมรับหรือปล่อยให้ข้อความนั้นปรากฏขึ้นมาเสมอ
- บนหน้าจอ Connection Type (ประเภทของการเชื่อมต่อ) ให้เลือกตัวเลือก Networking (การ เชื่อมต่อเครือข่าย) แล้วคลิก Next (ถัดไป) หน้าจอ Searching (กำลังค้นหา) จะปรากฏขึ้นในขณะที่โปรแกรม Setup (ติดตั้ง) ค้นหา ผลิตภัณฑ์บนเครือข่าย
- บนหน้าจอ Printer Found (เครื่องพิมพ์ที่พบ) ให้ตรวจสอบว่ารายละเอียดของเครื่องพิมพ์ถูกต้อง หากพบเครื่องพิมพ์มากกว่าหนึ่งเครื่องบนเครือข่าย หน้าจอ Printers Found (เครื่องพิมพ์ที่พบ) จะปรากฏขึ้น เลือกผลิตภัณฑ์ที่คุณต้องการเชื่อมต่อ

- ปฏิบัติตามคำสั่งที่ปรากฏขึ้นเพื่อติดตั้งซอฟต์แวร์ เมื่อคุณเสร็จสิ้นการติดตั้งซอฟต์แวร์แล้ว ผลิตภัณฑ์ของคุณจะพร้อมสำหรับการใช้งาน
- เมื่อต้องการทดสอบการเชื่อมต่อเครือข่าย ให้ไปที่เครื่องคอมพิวเตอร์ของคุณ และสั่งพิมพ์รายงาน การทดสอบเครื่อง

# **คำแนะนำในการตั้งค่าและการใช้เครื่องพิม**พ์บนเครือข่าย

ใช้คำแนะนำต่อไปนี้เพื่อตั้งค่าและใช้เครื่องพิมพ์บนเคร<u>ื</u>อข่าย

- เมื่อตั้งค่าเครื่องพิมพ์ที่เชื่อมต่อเครือข่ายแบบไร้สาย ตราวจสอบให้แน่ใจว่าเราเตอร์ไ敳ร้สายและ สถานีแม่ข่ายเปิดทำงานอยู่ขณะที่ Wireless Setup Wizard (ตัวช่วยการติดตั้งแบบไร้สาย) กำลัง ทำงาน เครื่องพิมพ์จะก้นหาเราเตอร์ไร้สาย แล้วแสดงรายชื่อเครือข่ายที่ตรวจพบบนจอแสดงผล
- หากคอมพิวเตอร์ของคุณเชื่อมต่อกับ Virtual Private Network (VPN) คุณต้องยกเลิกการเชื่อม ต่อกับ VPN ก่อนจึงจะสามารถเข้าถึงอุปกรณ์อื่นบนเครือข่าย รวมทั้งเครื่องพิมพ์
- เรียนรู้วิธีด้นหาการตั้งค่าความปลอดภัยเครือข่ายของคุณ <u>คลิกที่นี่เพื่อดูข้อมูลเพิ่มเติมทางออนไลน์</u>
- เรียนรู้เกี่ยวกับ Network Diagnostic Utility (ยูทิลิตี้การวินิจฉัยเครือข่าย) และคำแนะนำการแก้ไข ปัญหาอื่นๆ <u>คลิกที่นี่เพื่อดูข้อมูลเพิ่มเติมทางออนไลน์</u>
- เรียนรู้วิธีเปลี่ยนจากการเชื่อมต่อ USB ไปเป็นแบบไร้สาย <u>คลิกที่นี่เพื่อดูข้อมูลเพิ่มเติมทางออนไลน์</u>
- เรียนรู้วิธีทำงานร่วมกับไฟร์วอลล์และโปรแกรมป้องกันไวรัสในขณะติดตั้งเครื่องพิมพ์ <u>คลิกที่นี่เพื่อดู</u> <u>ข้อมูลเพิ่มเติมทางออนไลน์</u>
- เรียนรู้วิธีเชื่อมต่อ HP Photosmart กับเครือข่ายไร้สายในบ้านแบบไร้สายโดยใช้ WiFi Protected Setup (WPS) <u>คลิกที่นี่เพื่อดูข้อมูลเพิ่มเติมทางออนไลน์</u>
- เรียนรู้วิธีเชื่อมต่อ HP Photosmart กับเครือข่ายไร้สายในบ้านโดยใช้ WiFi Protected Setup (WPS) <u>คลิกที่นี่เพื่อดูข้อมูลเพิ่มเติมทางออนไลน์</u>

# 9 ข้อมูลทางเทคนิค

ข้อมูลด้านเทคนิคและข้อมูลว่าด้วยข้อบังคับสากลสำหรับ HP Photosmart มีอยู่ใน ส่วนนี้ สำหรับข้อมูลเพิ่มเติม โปรดดูเอกสารประกอบที่มาพร้อมกับ HP Photosmart ส่วนนี้จะกล่าวถึงหัวข้อต่อไปนี้

- <u>หมายเหต</u>ุ
- <u>ข้อมูลชิปของตลับหมึก</u>
- <u>ลักษณะเฉพาะ</u>
- <u>โปรแกรมควบคุมผลิตภัณฑ์เพื่ออนุรักษ์สิ่งแวดล้อม</u>
- <u>ประกาศข้อบังคับ</u>
- <u>คำประกาศข้อบังคับระบบไร้สาย</u>

# หมายเหตุ

การแจ้งเดือนโดยปรีสัท Hewlett-Packard ข่อมูลที่ยังเป็นอกสารที่อารมีการเปลี่ยนแปลงไหลโปม้การแจ้งไว้เทราะ สวามสิทธิ์ทั่งหมด ห่างเข้าท้า, แก้ไขสิทิมประทังสนไตรในได้ไปเริ่มเสียส์การรังแรกแบบคนเล็กและเอ็กหรากแร้งไท Hewlett-Packard แต่เราะที่ได้แปรมฐาตสามให้กฎหาแล้อมีพร้างให้เราะที่เราะที่ได้แปลได้ได้การรังเกล่าวเหาไขมายสักษรได้การรายไว้ไทยีป ให้กลายสารใจบารมีสามาริมนตศารการข้อไรกับให้ใหญ่ในสักร์หนึ่งสืบสารสักษาในสายสักษรไขมายการแร้าไทยีป ให้กลายสารใหม่การเป็นเอกสารการข้อไรกับให้ใหญ่ในหนึ่งกับแล้อยังหลายการแทกให้เราะแห้งการแก้ได้แกรงแล้งได้แป้งเป็น © 2009 Hewlett-Packard Development Company, L.P. Microsoft, Windows, Windows XP, และ Windows Vista เป็นเครื่องหมายการทำจะการปลายประเทศรัฐอนให้การแลง Microsoft Corporation Windows 7: เป็นเครื่องหมายการกำานสนเมือน หลือเรื่องหมายการทำจะกระป้อนแต่งสหรัฐอนไหลายและ/หรือแรก เกลร์ แม้แคร้องหมายการทำงานสนเมือน หลือเรื่องหมายการทำจะกระป้อนแต่งสหรัฐอนให้การและ Microsoft Corporation Windows 7: เป็นเครื่องหมายการทำงานสนเมือน หลือเรื่องหมายการทำจะกระป้องหมางในแล้อมูลแต่กา และ/หรือแรกกา และประเพศอัยทุ เกรื่องหมายการท่า เป็นเสร็องแกนการทำงานสนเม็น International Internation ในสารโตโปมเพื่อเป็นเร็มเขาต่องหมายการด้าง

# ข้อมูลชิปของตลับหมึก

ตลับหมึก HP ที่ใช้กับผลิตภัณฑ์นี้ประกอบด้วยชิปหน่วยความจำที่ช่วยการทำงานของผลิตภัณฑ์ นอกจาก นี้ ชิปหน่วยความจำนี้ยังทำหน้าที่รวบรวมชุดข้อมูลอย่างจำกัดเกี่ยวกับการใช้งานผลิตภัณฑ์ ซึ่งครอบคลุม ข้อมูลดังต่อไปนี้ วันที่ติดตั้งตลับหมึกเป็นครั้งแรก วันที่ใช้งานตลับหมึกครั้งล่าสุด จำนวนหน้าที่พิมพ์โดย ใช้ตลับหมึกนี้ ขอบเขตการใช้งานหมึกต่อหน้า โหมดการพิมพ์ที่ใช้ ข้อผิดพลาดในการพิมพ์ที่อาจเกิดขึ้น และรุ่นผลิตภัณฑ์ โดย ข้อมูลนี้จะช่วยให้ HP สามารถออกแบบผลิตภัณฑ์ในอนาคตให้ตอบสนองต่อ ความต้องการทางการพิมพ์ของลูกค้าได้

ข้อมูลที่รวบรวมได้จากชิปหน่วยความจำของตลับหมึกจะไม่มีข้อมูลที่ใช้เพื่อระบุตัวลูกค้าหรือผู้ใช้งาน ตลับหมึกหรือผลิตภัณฑ์

HP จะจัดเก็บตัวอย่างของชิปหน่วยความจำจากตลับหมึกที่ส่งคืนกลับมายังโครงการส่งคืนและรีไซ เคิลผลิตภัณฑ์โดยไม่เสียค่าใช้จ่ายของ HP (โปรแกรม HP Planet Partners: <u>www.hp.com/hpinfo/</u> <u>globalcitizenship/environment/recycle/</u>). ชิปหน่วยความจำที่ได้จากการเก็บตัวอย่างนี้จะถูกนำไป อ่านและศึกษาเพื่อปรับปรุงผลิตภัณฑ์ในอนาคตของ HP พันธมิตรของ HP ผู้ช่วยเหลือในด้านการรีไซ เคิลผลิตภัณฑ์นี้อาจต้องเข้าถึงข้อมูลนี้ด้วยเช่นกัน

บุคคลที่สามใดๆ ที่เป็นเจ้าของตลับหมึกอาจต้องเข้าใช้งานข้อมูลที่ไม่มีการระบุชื่อนี้ในชิปหน่วยความจำ ถ้าคุณไม่ต้องการให้มีการเข้าถึงข้อมูลนี้ คุณสามารถปรับให้ชิปนี้ทำงานไม่ได้ อย่างไรก็ตาม หลังจาก ปรับให้ชิปทำงานไม่ได้แล้ว คุณจะไม่สามารถใช้งานตลับหมึกนั้นในผลิตภัณฑ์ของ HP

้ถ้าคุณรู้สึกกังวลเกี่ยวกับการแจ้งข้อมูลโดยไม่ระบุชื่อนี้ คุณสามารถทำให้ข้อมูลนี้เข้าใช้งานไม่ได้โดยการ ปิดการทำงานของชิปหน่วยความจำในการรวบรวมข้อมูลการใช้งานของผลิตภัณฑ์ได้

## การปิดฟังก์ชันข้อมูลการใช้งาน

แตะ ตั้งค่า

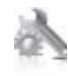

- 2. แตะ Preferences (ลักษณะที่ต้องการ)
- 3. แตะ Cartridge Chip Info (ข้อมูลชิปของตลับหมึก) จากนั้นกด ตกลง
  - หมายเหตุ หากต้องการเปิดใช้งานฟังก์ชันข้อมูลการใช้งานอีกครั้ง ให้คืนค่าดีฟอลต์ที่กำหนดจาก โรงงาน
- หมายเหตุ คุณสามารถใช้ตลับหมึกต่อไปได้ในผลิตภัณฑ์ของ HP ถ้าคุณปิดการทำงานของชิปหน่วย ความจำในการรวบรวมข้อมูลการใช้งานของผลิตภัณฑ์

# ลักษณะเฉพาะ

ข้อกำหนดเฉพาะด้านเทคนิคสำหรับ HP Photosmart มีอยู่ในหัวข้อนี้ สำหรับข้อกำหนดเฉพาะที่ สมบูรณ์ของผลิตภัณฑ์ โปรดดูจากแผ่นข้อมูลผลิตภัณฑ์ที่ <u>www.hp.com/support</u> .

### ข้อกำหนดเกี่ยวกับระบบ

ข้อกำหนดเกี่ยวกับซอฟต์แวร์และระบบอยู่ในไฟล์ Readme

้สำหรับข้อมูลเกี่ยวกับรีลีสและการสนับสนุนของระบบปฏิบัติการในอนาคต โปรดเข้าไปที่เว็บไซต์บริการ ลูกค้าออนไลน์ของ HP ที่ <u>www.hp.com/support</u>

## ลักษณะเฉพาะด้านสภาพแวดล้อม

- ระดับอุณหภูมิขณะปฏิบัติการที่สามารถใช้งานได้: เครื่องพิมพ์หลัก: 5 ถึง 40 °C (41 ถึง 104 °F) สำหรับจอแสดงผลแบบถอดได้: -10 ถึง 40 °C (14 ถึง 104 °F)
- ระดับอุณหภูมิขณะปฏิบัติการที่สามารถใช้งานได้: 5 ºC ถึง 40 ºC (41 ºF ถึง 104 ºF)
- ความขึ้น : 15% ถึง 80% RH ไม่ควบแน่น จุดน้ำค้างสูงสุด 28 °C
- ระดับอุณหภูมิขณะไม่มีการใช้งาน (ระหว่างการเก็บรักษา): -20 ถึง 60 °C (-4 ถึง 140 °F)
- ในที่ที่มีสนามแม่เหล็กไฟฟ้าสูง เป็นไปได้ว่าผลงานที่ออกจากเครื่อง HP Photosmart อาจมีข้อผิด พลาดบ้าง
- HP แนะนำให้ใช้สาย USB ที่มีความยาวน้อยกว่าหรือเท่ากับ 3 ม. เพื่อลดสัญญาณรบกวนที่อาจเกิด ขึ้นจากสนามแม่เหล็กไฟฟ้าสูงให้เหลือน้อยที่สุด

## ความละเอียดในการพิมพ์

หากต้องการทราบข้อมูลเกี่ยวกับความละเอียดของเครื่องพิมพ์ โปรดดูที่ซอฟต์แวร์เครื่องพิมพ์

### ลักษณะเฉพาะของกระดาษ

| ประเภท       | น้ำหนักกระดาษ                       | ถาดป้อนกระดาษ <sup>*</sup>           | ถาดรับกระดาษออก <sup>†</sup> | ถาดก <del>ร</del> ะดาษภาพถ่าย <sup>*</sup> |
|--------------|-------------------------------------|--------------------------------------|------------------------------|--------------------------------------------|
| กระดาษธรรมดา | 16 ถึง 24 ปอนด์ (60 ถึง 90<br>แกรม) | สูงสุด 125 แผ่น (กระดาษ 20<br>ปอนด์) | 50 (กระดาษ 20 ปอนด์)         | ไม่ระบุ                                    |
| กระดาษ Legal | 16 ถึง 24 ปอนด์ (60 ถึง 90<br>แกรม) | สูงสุด 125 แผ่น (กระดาษ 20<br>ปอนด์) | 10 (กระดาษ 20 ปอนด์)         | ไม่ระบุ                                    |

| (ทาตอ)                                         |                                          |                |                              |                  |
|------------------------------------------------|------------------------------------------|----------------|------------------------------|------------------|
| ประเภท                                         | น้ำหนักกระดาษ                            | ถาดป้อนกระดาษ  | ถาดรับกระดาษออก <sup>†</sup> | ถาดกระดาษภาพถ่าย |
| การ์ด                                          | สูงสุด 75 ปอนด์ (281 แกรม)               | สูงสุด 60 แผ่น | 25                           | สูงสุด 20 แผ่น   |
| ของจดหมาย                                      | 20 ถึง 24 ปอนด์ (75 ถึง 90<br>แกรม)      | สูงสุด 15 แผ่น | 15                           | ไม่ระบุ          |
| แผ่นใส                                         | ไม่ระบุ                                  | สูงสุด 40 แผ่น | 25                           | ไม่ระบุ          |
| ป้ายฉลาก                                       | ไม่ระบุ                                  | สูงสุด 40 แผ่น | 25                           | ไม่ระบุ          |
| กระดาษภาพถ่าย 5 x 7 นิ้ว (13 x 18<br>ชม.)      | สูงสุด 75 ปอนด์ (281 แกรม)<br>(236 แกรม) | สูงสุด 40 แผ่น | 25                           | สูงสุด 20 แผ่น   |
| กระดาษภาพถ่าย 4 x 6 นิ้ว (10 x 15<br>ชม.)      | สูงสุด 75 ปอนด์ (281 แกรม)<br>(236 แกรม) | สูงสุด 40 แผ่น | 25                           | สูงสุด 20 แผ่น   |
| กระดาษภาพถ่าย 8.5 x 11 นิ้ว (216<br>x 279 มม.) | สูงสุด 75 ปอนด์ (281 แกรม)               | สูงสุด 40 แผ่น | 25                           | ไม่ระบุ          |

### \* ความจุสูงสุด

\*

....

† ประเภทกระดาษและปริมาณหมึกที่ท่านใช้มีผลต่อความจุของถาดรับกระดาษออก HP ขอแนะนำให้คุณหมั่นนำกระดาษออกจากถาดรับกระดาษ โหมดคุณภาพพิมพ์ FAST DRAFT (ร่างแบบคร่าวๆ) ต้องการให้ดึงถาดรับกระดาษออกมาจนสุด และหมุนถาดส่วนปลายสุดขึ้น หากไม่หมุนถาดส่วน ปลายสุดขึ้น กระดาษทั้งในขนาด letter และขนาด legal อาจตกลงมาทับกระดาษแผ่นแรก

# 🖹 หมายเหตุ หากต้องการทราบรายการขนาดวัสดุพิมพ์ที่รองรับทั้งหมด โปรดดูที่ไดรเวอร์เครื่องพิมพ์

### ลักษณะเฉพาะของอุปกรณ์เสริมในการพิมพ์สองด้าน - ทุกภูมิภาคยกเว้นญี่ปุ่น

| ประเภท         | ขนาด                                                                                                    | น้ำหนัก                          |
|----------------|----------------------------------------------------------------------------------------------------|----------------------------------|
| กระดาษ         | Letter: 8.5 x 11 นิ้ว<br>Executive: 7.25 x 10.5 นิ้ว<br>A4: 210 x 297 มม.<br>B5 (ISO): 176 x 250 มม. B5 (JIS): 182 x<br>257 มม. | 16 ถึง 24 ปอนด์ (60 ถึง 90 แกรม) |
| กระดาษโบรชัวร์ | Letter: 8.5 x 11 นิ้ว<br>A4: 210 x 297 มม.                                                                                      | สูงสุด 48 ปอนด์ (180 แกรม)       |

### ลักษณะเฉพาะของอุปกรณ์เสริมในการพิมพ์สองด้าน - เฉพาะญี่ปุ่น

| ประเภท          | ขนาด                                               | น้ำหนัก                                  |
|-----------------|----------------------------------------------------|------------------------------------------|
| กระดาษ          | Letter: 8.5 x 11 นิ้ว                              | 60 ถึง 90 กรัม/เมตร² (16 ถึง 24 ปอนด์)   |
|                 | Executive: 7.25 x 10.5 นิ้ว                        |                                          |
|                 | A4: 210 x 297 มม.                                  |                                          |
|                 | A5: 148 x 210 มม.                                  |                                          |
|                 | B5 (ISO): B5 176 x 250 มม. (JIS): 182 x<br>257 มม. |                                          |
| กระดาษโบรชัวร์  | Letter: 8.5 x 11 นิ้ว                              | ไม่เกิน 180 กรัม/เมตร² (48 ปอนด์)        |
|                 | A4: 210 x 297 มม.                                  |                                          |
| การ์ดและภาพถ่าย | 4 x 6 นิ้ว                                         | ไม่เกิน 200 กรัม/เมตร² (ดัชนี 110 ปอนด์) |
|                 | 5 x 8 นิ้ว                                         |                                          |
|                 | 10 x 15 ซม.                                        |                                          |
|                 | A6 : 105 x 148.5 มม.                               |                                          |

| (ท เดย) |                      |         |
|---------|----------------------|---------|
| ประเภท  | ขนาด                 | น้ำหนัก |
|         | Hagaki 100 x 148 มม. |         |

### การปรับตำแหน่ง

- .006 มม./มม. กระดาษธรรมดา (ด้านที่ 2)
- 🖹 หมายเหตุ ประเภทของวัสดุพิมพ์จะ แตกต่างกันไปตามประเทศ/ภูมิภาค

### ลักษณะเฉพาะในการพิมพ์

- ความเร็วในการพิมพ์จะแตกต่างกัน ขึ้นอยู่กับความซับซ้อนของเอกสาร
- การพิมพ์ขนาด พาโนรามา
- วิธีการ: การพิมพ์อิงค์เจ็ตแบบใช้ความร้อนโดยกำหนดปริมาณหมึก
- ภาษา: PCL3 GUI

### ลักษณะเฉพาะในการทำสำเนา

- การประมวลภาพแบบดิจิตอล
- จำนวนสำเนาสูงสุดจะต่างกันไปตามรุ่น
- ความเร็วในการทำสำเนาจะแตกต่างกันขึ้นอยู่กับความซับซ้อนของเอกสารและรุ่น
- เปอร์เซ็นต์สูงสุดในการทำสำเนาขยายอยู่ระหว่าง 200-400% (ขึ้นอยู่กับรุ่น)
- เปอร์เซ็นต์สูงสุดในการทำสำเนาย่ออยู่ระหว่าง 25-50% (ขึ้นอยู่กับรุ่น)

## จำนวนการพิมพ์ของตลับบรรจุหมึก

โปรดไปยัง <u>www.hp.com/go/learnaboutsupplies</u> เพื่อดูข้อมูลเพิ่มเติมเกี่ยวกับจำนวนการพิมพ์ ของตลับหมึกพิมพ์โดยประมาณ

### ข้อมูลจำเพาะของการสแกน

- รวม Image Editor
- อินเตอร์เฟสของซอฟต์แวร์ที่สนับสนุนมาตรฐาน Twain
- ความละเอียด: สูงสุด 1200 x 2400 ppi แบบออปติคอล (ขึ้นอยู่กับรุ่น) 19200 ppi แบบเพิ่ม ประสิทธิภาพ (ซอฟต์แวร์)
  - ี สำหรับข้อมูลเพิ่มเติมเกี่ยวกับความละเอียด ppi โปรดดูที่ซอฟต์แวร์ของสแกนเนอร์
- สี: สี 48 บิต, โทนสีเทา 8 บิต (ระดับสีเทา 256 ระดับ)
- ขนาดสแกนสูงสุดจากกระจก: 21.6 x 29.7 ซม.

# โปรแกรมควบคุมผลิตภัณฑ์เพื่ออนุรักษ์สิ่งแวดล้อม

Hewlett-Packard มุ่งมั่นสร้างผลิตภัณฑ์ที่มีคุณภาพที่เป็นมิตรกับสิ่งแวดล้อม มีการออกแบบเพื่อการรี ไซเคิลกับผลิตภัณฑ์นี้ จำนวนวัสดุได้ถูกจำกัดให้อยู่ในปริมาณที่น้อยที่สุดในขณะที่ยังรักษาสภาพการทำ งานและความสม่ำเสมอในการทำงานได้อย่างเหมาะสม วัสดุที่ไม่เหมือนกันได้รับการออกแบบมาให้แยก ออกจากกันได้ง่าย สายรัดและการเชื่อมต่ออื่นๆ สามารถค้นหา เข้าถึง และดึงออกได้ง่ายด้วยการใช้เครื่อง มือพื้นฐาน ขึ้นส่วนที่มีความสำคัญได้รับการออกแบบมาให้เข้าถึงได้อย่างรวดเร็วเพื่อการแยกขึ้นส่วน และการซ่อมแซมได้อย่างมีประสิทธิภาพ

สำหรับข้อมูลเพิ่มเติม โปรดเยี่ยมชมเว็บไซต์ Commitment to the Environment ของ HP ได้ที่

www.hp.com/hpinfo/globalcitizenship/environment/index.html

ส่วนนี้จะกล่าวถึงหัวข้อต่อไปนี้

บท 9

- <u>เคล็ดลับในการรักษาสิ่งแวดล้อม</u>
- <u>การใช้กระดาษ</u>
- <u>พลาสติก</u>
- เอกสารข้อมูลเกี่ยวกับความปลอดภัยในการใช้วัสดุ
- <u>โครงการรีไซเคิล</u>
- <u>โครงการรีไซเคิลวัสดุสำหรับ HP inkjet</u>
- <u>การตั้งค่าโหมดประหยัดพลังงาน</u>
- <u>การใช้ไฟฟ้า</u>
- Disposal of waste equipment by users in private households in the European Union
- <u>สารเคมี</u>
- Toxic and hazardous substance table
- Battery disposal in the Netherlands
- Battery disposal in Taiwan
- <u>Attention California users</u>
- EU battery directive

# เคล็ดลับในการรักษาสิ่งแวดล้อม

HP มุ่งมั่นช่วยเหลือให้ลูกค้าของเราสามารถลดการสร้างผลกระทบต่อสิ่งแวดล้อม ด้วยการจัดทำเคล็ดลับ ในการรักษาสิ่งแวดล้อมด้านล่างนี้เพื่อช่วยให้คุณใส่ใจในวิธีการประเมินและวิธีการลดผลกระทบที่เกิด จากวิธีการพิมพ์ที่คุณเลือก นอกเหนือไปจากคุณสมบัติเฉพาะในผลิตภัณฑ์นี้แล้ว โปรดไปยังเว็บไซต์ HP Eco Solutions สำหรับข้อมูลเพิ่มเติมเกี่ยวกับแผนริเริ่มด้านสิ่งแวดล้อมของ HP

www.hp.com/hpinfo/globalcitizenship/environment/

**คุณสมบัติการรักษาสิ่งแวดล้อมในผลิตภัณฑ์ของ**คุณ

- การพิมพ์สองด้าน: ใช้ Paper-saving Printing (การพิมพ์แบบประหยัดกระดาษ) เพื่อพิมพ์ เอกสารสองด้านโดยให้มีงานหลายหน้าอยู่บนกระดาษแผ่นเดียวเพื่อลดปริมาณการใช้กระดาษ
- การพิมพ์เว็บอัจฉริยะ: อินเทอร์เฟสการพิมพ์เว็บอัจฉริยะของ HPประกอบด้วยหน้าต่าง Clip Book (คลิปบุ๊ค) และ Edit Clips (แก้ไขคลิป) ที่ซึ่งคุณสามารถจัดเก็บ จัดระเบียบ หรือพิมพ์คลิปที่ คุณหามาได้จากเว็บ
- ข้อมูลด้านการประหยัดพลังงาน: หากต้องการตรวจสอบสถานะคุณสมบัติ ENERGY STAR® สำหรับผลิตภัณฑ์นี้ โปรดดู การใช้ไฟฟ้า ในหน้า 38
- วัสดุรีไซเคิล: สำหรับข้อมูลเกี่ยวกับการรีไซเคิลผลิตภัณฑ์ HP โปรดเยี่ยมชม www.hp.com/hpinfo/globalcitizenship/environment/recycle/

# การใช้กระดาษ

เครื่องพิมพ์นี้เหมาะสำหรับการใช้กระดาษรีไซเคิลตามข้อกำหนด DIN 19309 และ EN 12281:2002

# พลาสติก

ชิ้นส่วนที่ทำจากพลาสติกซึ่งมีน้ำหนักเกิน 25 กรัมจะมีเครื่องหมายกำกับตามมาตรฐานสากล เพื่อให้ ทราบว่าพลาสติกใดควรนำไปรีไซเคิลเมื่อสิ้นสุดอายุการใช้งานของเครื่องพิมพ์นี้แล้ว

# เอกสารข้อมูลเกี่ยวกับความปลอดภัยในการใช้วัสดุ

คุณสามารถรับข้อมูลเกี่ยวกับความปลอดภัยในการใช้วัสดุ (MSDS) ได้จากเว็บไซต์ของ HP ที่

## www.hp.com/go/msds

# **โครงการรีไซเคิ**ล

HP นำเสนอโครงการส่งคืนและรีไซเคิลผลิตภัณฑ์มากขึ้นในหลายประเทศ/ภูมิภาค รวมถึงพันธมิตรที่มี ศูนย์รีไซเคิลอุปกรณ์อิเล็กทรอนิกส์ที่ใหญ่ที่สุดทั่วโลก HP ช่วยรักษาทรัพยากรโดยนำผลิตภัณฑ์ที่ได้รับ ความนิยมสูงมาขายใหม่ หากต้องการข้อมูลเกี่ยวกับการรีไซเคิลผลิตภัณฑ์ HP โปรดเยี่ยมชม

www.hp.com/hpinfo/globalcitizenship/environment/recycle/

# โครงการรีไซเคิลวัสดุสำหรับ HP inkjet

HP มุ่งมั่นรักษาสิ่งแวดล้อม โครงการรีไซเคิลวัสดุอิงค์เจ็ต HP ดำเนินงานอยู่ในหลายประเทศ/ภูมิภาค ท่านสามารถนำตลับหมึกพิมพ์มารีไซเคิลได้โดยไม่เสียค่าใช้จ่าย หากต้องการข้อมูลเพิ่มเติม โปรดเข้าไป ที่เว็บไซต์ต่อไปนี้

www.hp.com/hpinfo/globalcitizenship/environment/recycle/

# การตั้งค่าโหมดประหยัดพลังงาน

เมื่อคุณปิด HP Photosmart เครื่องจะเข้าสู่โหมดประหยัดพลังงานโดยค่าเริ่มต้น ซึ่งทำให้ประหยัด พลังงานมากขึ้น แต่ก็หมายความว่าต้องใช้เวลาในการเปิดมากขึ้นด้วย นอกจากนั้น เมื่อปิดโหมดประหยัด พลังงาน HP Photosmart อาจไม่สามารถทำการดูแลรักษาโดยอัตโนมัติบางรายการให้เสร็จสมบูรณ์ หากคุณเห็นข้อความบนหน้าจอที่แจ้งว่านาฬิกาแบบเรียลไทม์เสียอยู่บ่อยๆ หรือหากคุณต้องการลดเวลา เปิดใช้งาน คุณสามารถปิดโหมดประหยัดพลังงานได้

🖹 หมายเหตุ คุณสมบัตินี้ถูกเปิดใช้งานไว้เป็นค่าเริ่มต้น

## วิธีการเปิดหรือปิดโหมดประหยัดพลังงาน

1. แตะที่ไอคอน Setup

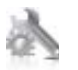

- 2. แตะ Preferences (ลักษณะที่ต้องการ)
- 3. แตะลูกศรลงเพื่อเลื่อนดูตัวเลือก แล้วแตะ Energy Save Mode (โหมดประหยัดพลังงาน)
- 4. แตะ On (เปิด) หรือ Off (ปิด)

# การใช้ไฟฟ้า

อุปกรณ์พิมพ์และอุปกรณ์ทำสำเนาภาพของ Hewlett-Packard ที่มีโลโก้ ENERGY STAR® มี คุณสมบัติตรงตามข้อมูลจำเพาะสำหรับอุปกรณ์ทำสำเนาภาพ ENERGY STAR ขององค์การพิทักษ์สิ่ง แวดล้อมแห่งสหรัฐอเมริกา (U.S. Environmental Protection Agency) เครื่องหมายดังต่อไปนี้จะ ปรากฏบนผลิตภัณฑ์ทำสำเนาภาพที่มีคุณสมบัติตรงตาม ENERGY STAR

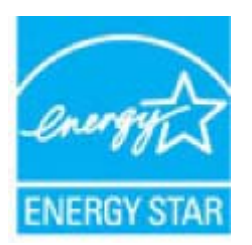

ข้อมูลทางเทคนี้ค

ข้อมูลเพิ่มเติมสำหรับรุ่นผลิตภัณฑ์ทำสำเนาภาพที่มีคุณสมบัติตรงตาม ENERGY STAR จะปรากฏอยู่ ในรายการที่: <u>www.hp.com/go/energystar</u>

# Disposal of waste equipment by users in private households in the European Union

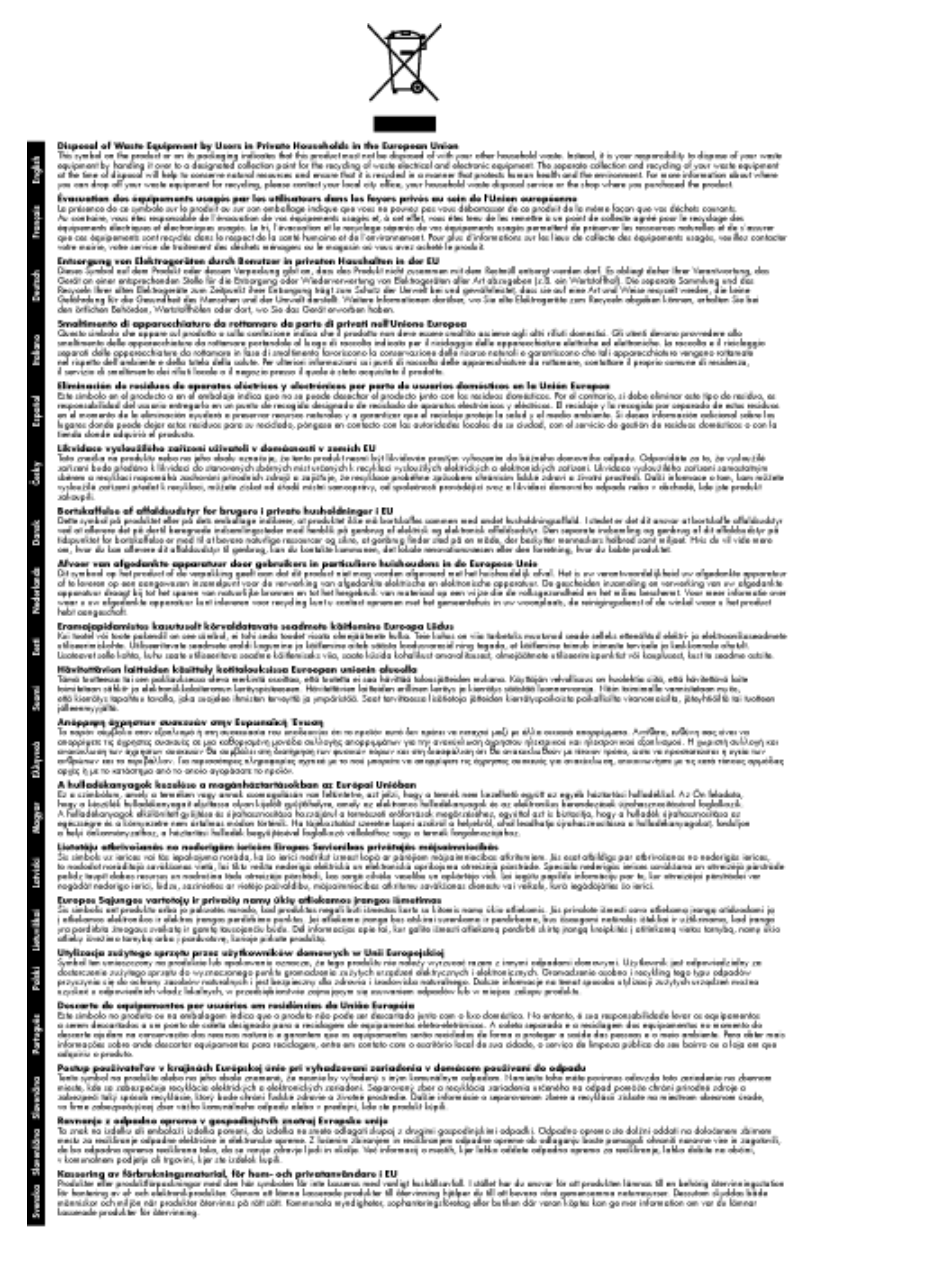

# สารเคมี

HP ยึดมั่นในการให้ข้อมูลเกี่ยวกับสารเคมีในผลิตภัณฑ์ของเราแก่ลูกค้าเสมอ ทั้งนี้เพื่อให้เป็นไปตามข้อ กำหนดทางกฎหมาย เช่น ระเบียบของสภาและคณะมนตรียุโรปหมายเลข 1907/2006 (REACH -Regulation EC No 1907/2006 of the European Parliament and the Council) สามารถอ่าน รายงานข้อมูลด้านสารเคมีของผลิตภัณฑ์นี้ได้ที่: <u>www.hp.com/go/reach</u>

# Toxic and hazardous substance table

| AL 189.14 | 有毒有害物质和元素 |   |   |     |      |       |
|-----------|-----------|---|---|-----|------|-------|
| 著件描述      | 给         | 隶 | 領 | 六价络 | 多溴联苯 | 多溴联苯醌 |
| 売和托盘*     | 0         | 0 | 0 | 0   | 0    | 0     |
| 妓*        | Ó         | 0 | 0 | 0   | 0    | 0     |
| 刷电路板。     | X         | 0 | 0 | 0   | 0    | 0     |
| 印系统*      | X         | 0 | 0 | 0   | 0    | 0     |
| 示器"       | X         | 0 | Ö | 0   | 0    | 0     |
| 墨打印机墨盒*   | 0         | 0 | ō | 0   | 0    | 0     |
| 动光盘*      | X         | 0 | 0 | 0   | 0    | Ö     |
| 描仪*       | X         | X | 0 | 0   | 0    | 0     |
| 地配件*      | X         | 0 | 0 | 0   | 0    | 0     |
| 油板*       | X         | 0 | 0 | 0   | 0    | 0     |
| 动双面打印系统*  | 0         | 0 | 0 | 0   | Ő    | Ő     |
|           |           |   |   |     |      |       |

# **Battery disposal in the Netherlands**

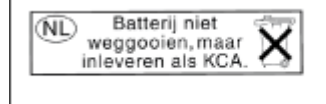

Dit HP Product bevat een lithium-manganese-dioxide batterij. Deze bevindt zich op de hoofdprintplaat. Wanneer deze batterij leeg is, moet deze volgens de geldende regels worden afgevoerd.

# Battery disposal in Taiwan

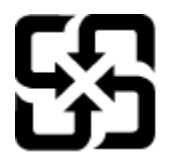

廢電池請回收

Please recycle waste batteries.

# **Attention California users**

The battery supplied with this product may contain perchlorate material. Special handling may apply. For more information, go to the following Web site:

www.dtsc.ca.gov/hazardouswaste/perchlorate

# **EU battery directive**

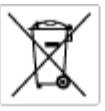

repean Union Battery Directive is product controls to battery that is used to maintain data integrity of real time clock or product settings and is designed to last the life of the aduct. Any attempt to service or replace this battery should be performed by a qualified service technician.

ctive sur les batteries de l'Union Européenne roduit content une batterie qui permet de maintenir l'intégrité des données pour les paramètres du produit ou l'horloge en temps réel et qui a oncue pour durar aussi longtemps que le produit. Toute tentative de réparation ou de remplacement de cette batterie doit être effectuée por un ricien qualité.

Batterie-Richtlinie der Europäischen Union Diese Produkt enfräh eine Batterie, die dazu dient, die Datenintegrität der Echtzeitehr zowie der Produkteinstellungen zu erholten, und die für die Lebensdauer des Produkts ausreicht. Im Bedartsfall sollte das Instandhalten bzw. Austauschen der Batterie von einem qualifizierten Servicetechniker durchgeführt werden.

Direttiva dell'Unione Europea relativa alla raccolta, al trattamento e allo amaltimento di batterie e accumulatori Guesta prodotto contene una batteria utilizzata per preservare l'integrità dei dati dell'orologio in tempo racia o della impatazioni del prodotto e la sua dunta si intende pari a quella del prodotto. Eventuali interventi di riparazione o sostituzione della batteria devono essere eseguiti da un teorico dell'assistenzo quello del.

Directiva sobre baterias de la Unión Europea Este producto contene una bateria que se utiliza para conservar la integridad de las datos del relaj de tiempo real o la configuración del producto y està diseñade para durar toda la vida útil del producto. El montenimiento o la sustitución de dicha bateria eleberá realizarla un técnico de mantenimiento cualificado.

Směrnice Evropské unie pro nakládání z bateriemi Tento výrobek obsahuje bateri, která slouží k uchavání správných dat hodin reálnáho času nebo nastavení výrobku. Baterie je navržena tak, aby vydržela celou životnost výrobku, jakýkoliv pokus o opravu nebo výrněnu baterie by měl prověst koslifikovaný servisní techník.

#### EU's batteridirektiv

o sonnervanervalen. Rodukte induktetet ele produktetet levetid. Service på botteriet eller udskiftning ber foretoger af en uddannet servicetekniker.

Richtlijn batterijen voor de Europese Unie Dit product bevat een batterij die wordt gebruikt voor een juiste tijdaanduiding van de klak en het behaud van de productimtellingen. Bovendien is deze ontworpen om gedurende de levensduur van het product mee te gaan. Het onderhoud of de vervanging van deze batterij moet door een gekwalitiesende onderhoudstechnicus worden uitgevoerd.

#### Euroopa Liidu aku direktiiv

Toode sisalado akut, mida kautataka rezalaja kella andmeühtuse või toete säitete säititamiseks. Aku on valmistatud kastma terve toete kasutuaaja. Akut tohib hooldada või vahetada ainult kvalifteeeitud hooldustehnik.

roopan unionin paristodirektiivi nä laite sisäbää pariston, jota käytetään roaaliaikaisen kellon lietojan ja laiteen asetusten sätyttämiseen. Pariston on suunniteitu kestävän laiteen säyttään ajaa. Pariston mahdollinen karjaus tai valito on jätetävä pätevän huollohenkilän tehtiväkai.

δηγία της Ευρωπαϊκής Ένωσης για τις ηλεκτρικές στήλες ηδ το πρότο περλομβάνει μα μπασμέα, η αποίο χρησιμοποιείται για τη διατήρηση της ακεραιότητας των δεδομένων ραλαγιού πραγματικού ότου ή των ρυθμάτων προύτας και έχαι σχέδιαστά έται ώστε να διαρκέσει όσο και το προϊόν. Τυχόν απόπωρος επιδιόρθωσης ή αντικατάστασης τής της μπατρίας θα πρέπαι να πραγματοποιούνται από κατάλληνα εκπαθευμένο τηχτικό.

Az Európai unió telepek és akkumulátorok direktívája A termék tartalnoz agy elemet, melynek feladata az, hagy biztostna a valós idejű ára vagy a termék bediltásainak adatintegritását. Az elem úgy van termezva, kogy vágja (kitatona n termék haználdta szárón. Az elem bérnilyen jarítását vagy cseréjét csok kápzett szekember vágazheti el.

Eiropas Savienības Bateriju direktīva Praduštan ir baterija, ko izmanto realā laika pulkteņa vai produkta iestatījumu datu integritātes zaglabātanai, un tā ir paredzēta visam produēta dzīves ciklam. Jebkum apkape vai baterijas nomaiņa ir jāveic atbitstoti kvalītīcētam darbiniekam.

pos Sąjungos baterijų ir akunsuliatorių direktyva ⊨gaminyje yra baterija, kuri naudojama, kad būtų galima prižūvėti realaus laiko laikrodžio veikimą arba gaminia nuostatas; jį skina veikti aminio eksplastavimo laiką. Bet kokius šias baterijas aptamavimo arba ketimo darbus turi atlikti kvolifikuotas aptamavimo technikas. visq gr

Dyrektywa Unii Europejskiej w sprawie baterii i akumulatorów Produki zawiera baterię wykorzystywaną do zachowania integralności danych zegara czasu rzeczywistego lub ustawień produktu, która podrzymuje działanie produktu. Przegląd lub wymiana baterii powinny być wykonywane wytącznie przez uprownionego technika zerwizu.

Direttva sobre baterias da União Européia Este produto contiem uma bateria que é usada para manter a integridade dos dados do relógio em tempo real ou das configurações do produto e é projetada para ter a mesma duração que este. Qualquer tentativa de consertor ou subeituir esta bateria deve ser realizada por um técnico qualificado.

Smernica Európskej únie pre zaobchádzanie z batériami Tanto vjednák obschuje batřní, ktorá úliží na uchovanie správnych údajov hodin reálneho času alebo nestavaní výrobku. Batéria je skonšituovaná tak, aby vydziala culá živetnať výrobku. Alekjaľnike poku o o pravu alebo výmanu batéria by mal vykonať ivalitkovaný serviný techník.

Direktiva Evropske unije o baterijah in akumulatorjih. V ten izdelku je baterija, ki zagotavlja natarčnost podstkov ure v rednem času ali nastavitev izdelka v celotni življenjski dobi izdelka. Kakrino koli popravlja ali zamenjevo te baterije lahko izveđe le pooblačioni tehnik.

#### EU:a batteridirektiv

Cus barrendsreamy maluten innehller ett batteri som används för att upprätthålla data i neaktäsklockan och produktinställningarna. Batteriet ska räcka produktens sela livslängd. Endast kvaliticerade somicetekniker för utföra service på batteriet och byta ut det.

а<mark>тноа за батерни на Европейския съюз</mark> одуст съдаржа батерни, което се напатие за поддържане на цепоста на даните на часовника в реално време или настройките з га, съдаддена на издържи трез цели живот на продукта. Серекати ник замината на батерита требва да се навършва от квалифицир

Directiva Univeil Europene referitoare la baterii Acest produs canține o baterie core este utilizată pentru a menține integritatea datelor cecsului de timp real sau setărilor produsului și core este prolectată ză funcționeze pe întreago durată de viață a producului. Orice lucrare de service sau de înlocuire a ocestei baterii trebuie efectuată de un tetracion de service calificat.

# ประกาศข้อบังคับ

้เครื่อง HP Photosmart มีคุณสมบัติตรงตามข้อกำหนดเกี่ยวกับผลิตภัณฑ์จากหน่วยงานที่ออกข้อบังคับ ้ต่างๆ ในประเทศ/ภูมิภาคของท่าน

## ส่วนนี้จะกล่าวถึงหัวข้อต่อไปนี้

- <u>หมายเลขการตรวจสอบรุ่นตามข้อบังคับ</u>
- FCC statement
- VCCI (Class B) compliance statement for users in Japan
- Notice to users in Japan about the power cord
- Notice to users in Korea
- Notice to users in Germany
- Noise emission statement for Germany
- HP Photosmart Premium e-All-in-One C310 series declaration of conformity

# หมายเลขการตรวจสอบรุ่นตามข้อบังคับ

เพื่อวัตถุประสงค์สำหรับการตรวจสอบตามข้อบังคับ ผลิตภัณฑ์ของท่านจึงต้องมีหมายเลขรุ่นตามข้อ บังคับ (Regulatory Model Number) หมายเลขรุ่นตามข้อบังคับสำหรับผลิตภัณฑ์ของท่านคือ SDGOB-1021 อย่าจำสับสนระหว่างหมายเลขรุ่นตามข้อบังคับและชื่อทางการตลาด (HP Photosmart Premium e-All-in-One C310 series อื่นๆ) หรือหมายเลขผลิตภัณฑ์ (CD734A และ อื่นๆ)

# **FCC statement**

### FCC statement

The United States Federal Communications Commission (in 47 CFR 15.105) has specified that the following notice be brought to the attention of users of this product.

This equipment has been tested and found to comply with the limits for a Class B digital device, pursuant to Part 15 of the FCC Rules. These limits are designed to provide reasonable protection against harmful interference in a residential installation. This equipment generates, uses and can radiate radio frequency energy and, if not installed and used in accordance with the instructions, may cause harmful interference to radio communications. However, there is no guarantee that interference will not occur in a particular installation. If this equipment does cause harmful interference to radio or television reception, which can be determined by turning the equipment off and on, the user is encouraged to try to correct the interference by one or more of the following measures:

- Reorient the receiving antenna.
- · Increase the separation between the equipment and the receiver.
- Connect the equipment into an outlet on a circuit different from that to which the receiver is connected.
- Consult the dealer or an experienced radio/TV technician for help.
- For further information, contact:

Manager of Corporate Product Regulations Hewlett-Packard Company 3000 Hanover Street Palo Alto, Ca 94304 (650) 857-1501

Modifications (part 15.21)

The FCC requires the user to be notified that any changes or modifications made to this device that are not expressly approved by HP may void the user's authority to operate the equipment.

This device complies with Part 15 of the FCC Rules. Operation is subject to the following two conditions: (1) this device may not cause harmful interference, and (2) this device must accept any interference received, including interference that may cause undesired operation.

# VCCI (Class B) compliance statement for users in Japan

この装置は、クラスB情報技術装置です。この装置は、家庭環境で使用することを目的として いますが、この装置がラジオやテレビジョン受信機に近接して使用されると、受信障害を引き 起こすことがあります。取扱説明書に従って正しい取り扱いをして下さい。

VCCI-B

# Notice to users in Japan about the power cord

製品には、同梱された電源コードをお使い下さい。 同梱された電源コードは、他の製品では使用出来ません。

# Notice to users in Korea

# Notice to users in Germany

### Sehanzeige-Arbeitsplätze

Das Gerät ist nicht für die Benutzung am Bildschirmarbeitsplatz gemäß BildscharbV vorgesehen.

# Noise emission statement for Germany

## Geräuschemission

LpA < 70 dB am Arbeitsplatz im Normalbetrieb nach DIN 45635 T. 19

# HP Photosmart Premium e-All-in-One C310 series declaration of conformity

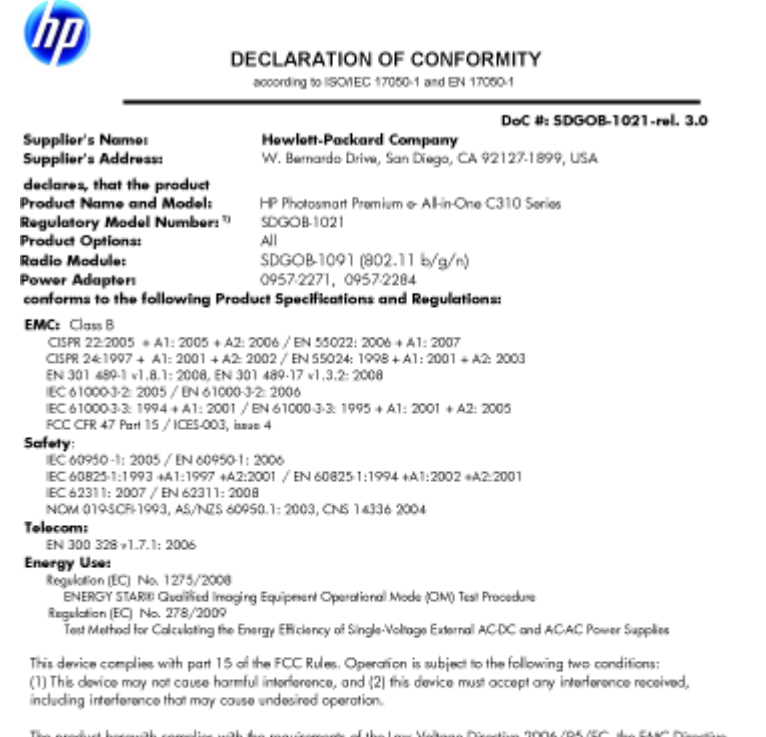

The product herewith complies with the requirements of the Low Voltage Directive 2006/95/EC, the EAIC Directive 2004/108/EC, the EuP Directive 2005/32/EC, the R&ITE Directive 1999/5/EC and the European Council Recommendation 1999/519/EC on the limitation of Electromagnetic fields to the general public, and carries the CE marking accordingly. In addition, it complies with the WEEE Directive 2002/96/EC and RoHS Directive 2002/95/EC

#### Additional Information:

1) This product is assigned a Regulatory Model Number which stays with the regulatory aspects of the design. The Regulatory Model Number is the main product identifier in the regulatory documentation and test reports, this number should not be confused with the marketing name or the product numbers.

January 12, 2010 San Diego, CA

Local contact for regulatory topics only: EMEA: HewletPackard GmbH, HQTRE, Herrenberger Strasse 140, 71034 Boeblingen, Germany U.S.: HewletPackard, 3000 Honover St., Palo Alto 94304, U.S.A. 650:857:1501 www.kp.com/go/certificates

# ้คำประกาศข้อบังคับระบบไร้สาย

้ส่วนนี้จะกล่าวถึงข้อมลต่างๆ เกี่ยวกับข้อบังคับของผลิตภัณฑ์ไร้สาย:

- Exposure to radio frequency radiation •
- Notice to users in Brazil •
- Notice to users in Canada •
- European Union regulatory notice
- Notice to users in Taiwan

# Exposure to radio frequency radiation

#### Exposure to radio frequency radiation

**Caution** The radiated output power of this device is far below the FCC radio frequency exposure limits. Nevertheless, the device shall be used in such a manner that the potential for human contact during normal operation is minimized. This product and any attached external antenna, if supported, shall be placed in such a manner to minimize the potential for human contact during normal operation. In order to avoid the possibility of exceeding the FCC radio frequency exposure limits, human proximity to the antenna shall not be less than 20 cm (8 inches) during normal operation.

# Notice to users in Brazil

#### Aviso aos usuários no Brasil

Este equipamento opera em caráter secundário, isto é, não tem direito à proteção contra interferência prejudicial, mesmo de estações do mesmo tipo, e não pode causar interferência a sistemas operando em caráter primário. (Res.ANATEL 282/2001).

# Notice to users in Canada

#### Notice to users in Canada/Note a l'attention des utilisateurs canadiens

For Indoor Use. This digital apparatus does not exceed the Class B limits for radio noise emissions from the digital apparatus set out in the Radio Interference Regulations of the Canadian Department of Communications. The internal wireless radio complies with RSS 210 and RSS GEN of Industry Canada.

**Utiliser à l'intérieur.** Le présent appareil numérique n'émet pas de bruit radioélectrique dépassant les limites applicables aux appareils numériques de la classe B prescrites dans le Règlement sur le brouillage radioélectrique édicté par le ministère des Communications du Canada. Le composant RF interne est conforme a la norme RSS-210 and RSS GEN d'Industrie Canada.

# **European Union regulatory notice**

#### **European Union Regulatory Notice**

Products bearing the CE marking comply with the following EU Directives:

- Low Voltage Directive 2006/95/EC
- EMC Directive 2004/108/EC

CE compliance of this product is valid only if powered with the correct CE-marked AC adapter provided by HP.

If this product has telecommunications functionality, it also complies with the essential requirements of the following EU Directive:

R&TTE Directive 1999/5/EC

Compliance with these directives implies conformity to harmonized European standards (European Norms) that are listed in the EU Declaration of Conformity issued by HP for this product or product family. This compliance is indicated by the following conformity marking placed on the product.

# €€

The wireless telecommunications functionality of this product may be used in the following EU and EFTA countries:

Austria, Belgium, Bulgaria, Cyprus, Czech Republic, Denmark, Estonia, Finland, France, Germany, Greece, Hungary, Iceland, Ireland, Italy, Latvia, Liechtenstein, Lithuania, Luxembourg, Malta, Netherlands, Norway, Poland, Portugal, Romania, Slovak Republic, Slovenia, Spain, Sweden, Switzerland and United Kingdom.

#### Products with 2.4-GHz wireless LAN devices

#### France

For 2.4 GHz Wireless LAN operation of this product certain restrictions apply: This product may be used indoor for the entire 2400-2483.5 MHz frequency band (channels 1-13). For outdoor use, only 2400-2454 MHz frequency band (channels 1-9) may be used. For the latest requirements, see http://www.art-telecom.fr.

#### Italy

License required for use. Verify with your dealer or directly with the General Direction for Frequency Planning and Management (Direzione Generale Pianificazione e Gestione Frequenze).

# Notice to users in Taiwan

### 低功率電波輻射性電機管理辦法

#### 第十二條

經型式認證合格之低功率射頻電機,非經許可,公司、商號或使用者均不得擅自變更頻 率、加大功率或變更設計之特性及功能。

#### 第十四條

低功率射頻電機之使用不得影響飛航安全及干擾合法通信;經發現有干擾現象時,應立 即停用,並改善至無干擾時方得繼續使用。

前項合法通信,指依電信法規定作業之無線電通信。低功率射頻電機須忍受合法通信或 工業、科學及醫藥用電波輻射性電機設備之干擾。

ข้อมูลทางเทคนีร

# ดัชนี

## С

customer support การรับประกัน 30

ก

กระดาษ ข้อมูลจำเพาะ 34 กระดาษ legal ข้อมูลจำเพาะ 34 กระดาษ letter ข้อมลจำเพาะ 34 กระดาษภาพถ่าย ข้อมลจำเพาะ 34 กระดาษภาพถ่ายขนาด 10 x 15 ซม. ข้อมลจำเพาะ 34 การพิมพ์ ลักษณะเฉพาะ 36 การรักษาความปลอดภัย เครือข่าย, กญแจ WEP 31 การรับประกัน 30 การสนับสนนทางโทรศัพท์ 29

## ข

ข้อกำหนดเกี่ยวกับระบบ 34
 ข้อมูลด้านเทคนิค
 ข้อกำหนดเกี่ยวกับระบบ 34
 ข้อมูลจำเพาะของการสแกน 36
 ลักษณะเฉพาะของกระดาษ 34
 ลักษณะเฉพาะด้านสภาพแวด
 ล้อม 34
 ลักษณะเฉพาะในการทำสำเนา
 36
 ลักษณะเฉพาะในการพิมพ์ 36

## ซ

ชองจดหมาย ข้อมูลจำเพาะ 34

## ป

ประกาศข้อบังคับ คำประกาศว่าด้วยระบบไร้สาย 44 หมายเลขรุ่นตามข้อบังคับ 42 ป้ายฉลาก ข้อมูลจำเพาะ 34

## ผ

แผ่นใส ข้อมูลจำเพาะ 34

### 3

ระยะเวลาของการสนับสนุนทาง โทรศัพท์ ระยะเวลาของการสนับสนุน 29 รีไซเคิล ตลับหมึกพิมพ์ 38

## ឥ

สภาพแวดล้อม ลักษณะเฉพาะด้านสภาพแวด ล้อม 34 โปรแกรมควบคุมผลิตภัณฑ์เพื่อ อนุรักษ์สิ่งแวดล้อม 36 สำเนา ลักษณะเฉพาะ 36 สแกน ข้อมุลจำเพาะของการสแกน 36

ห

หน้าจอเครื่องพิมพ์ที่พบ, Windows 31 หลังจากสิ้นสุดระยะเวลาการ สนับสนุน 30